第六次全国县级以上公共图书馆评估定级培训班

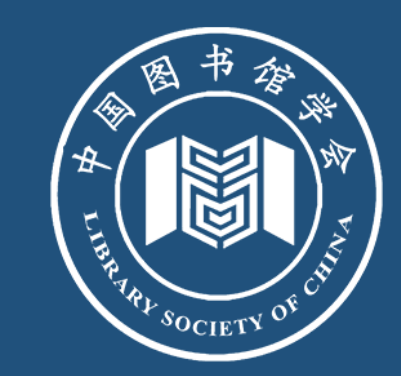

# 评估定级系统平台介绍和 网上填报注意事项

2017-04

主讲人: 胡凤彬

华博胜讯(北京)信息科技有限公司评估定级产品研发负责人

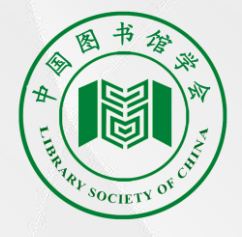

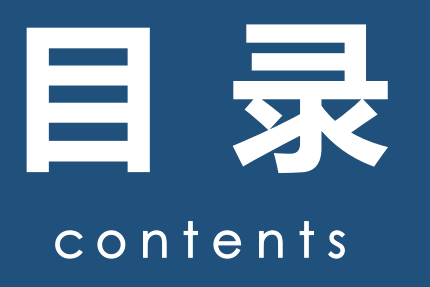

## PART 01/ 评估平台介绍 PART 02/ 评估平台在试评估工作的应用 PART 03/ 评估定级上网填报及注意事项

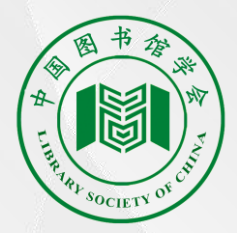

# PART ONE 评估定级平台介绍

01

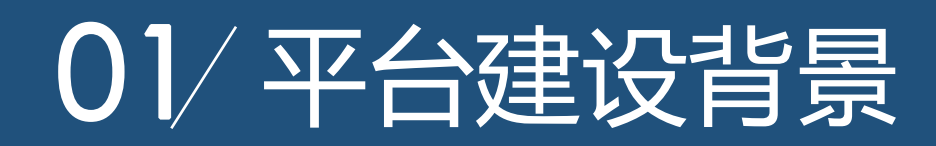

文化部

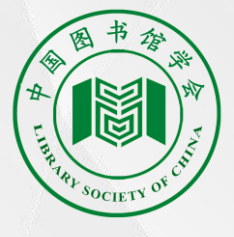

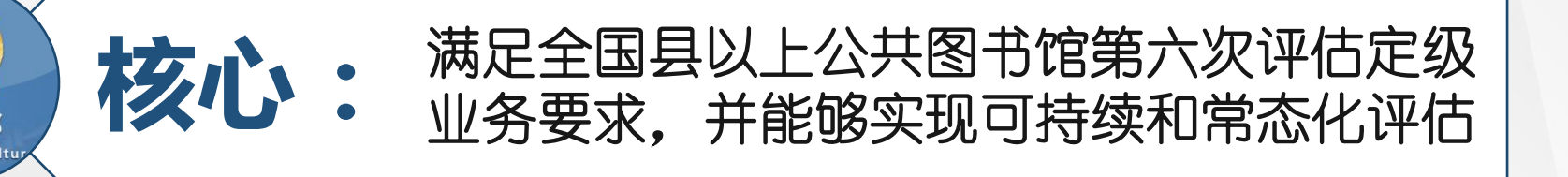

对评估定级标准体系,研制满足指标项可弹标准: 性操作以及指标数据可结构化处理的信息化指标体系架构

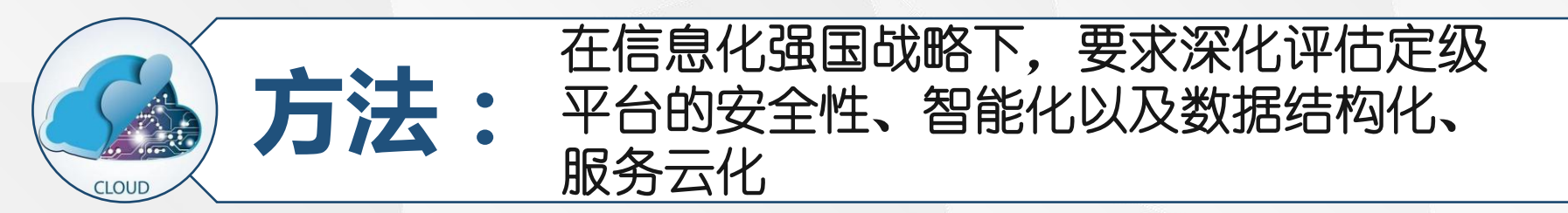

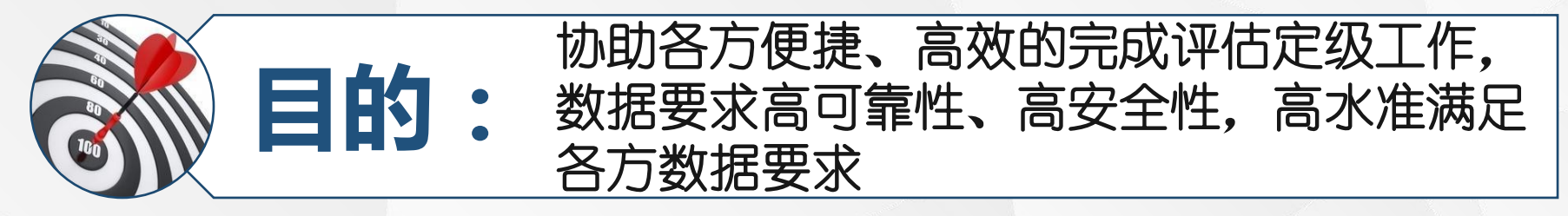

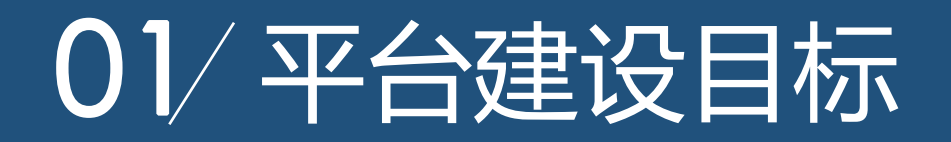

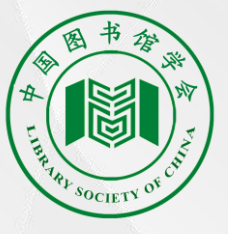

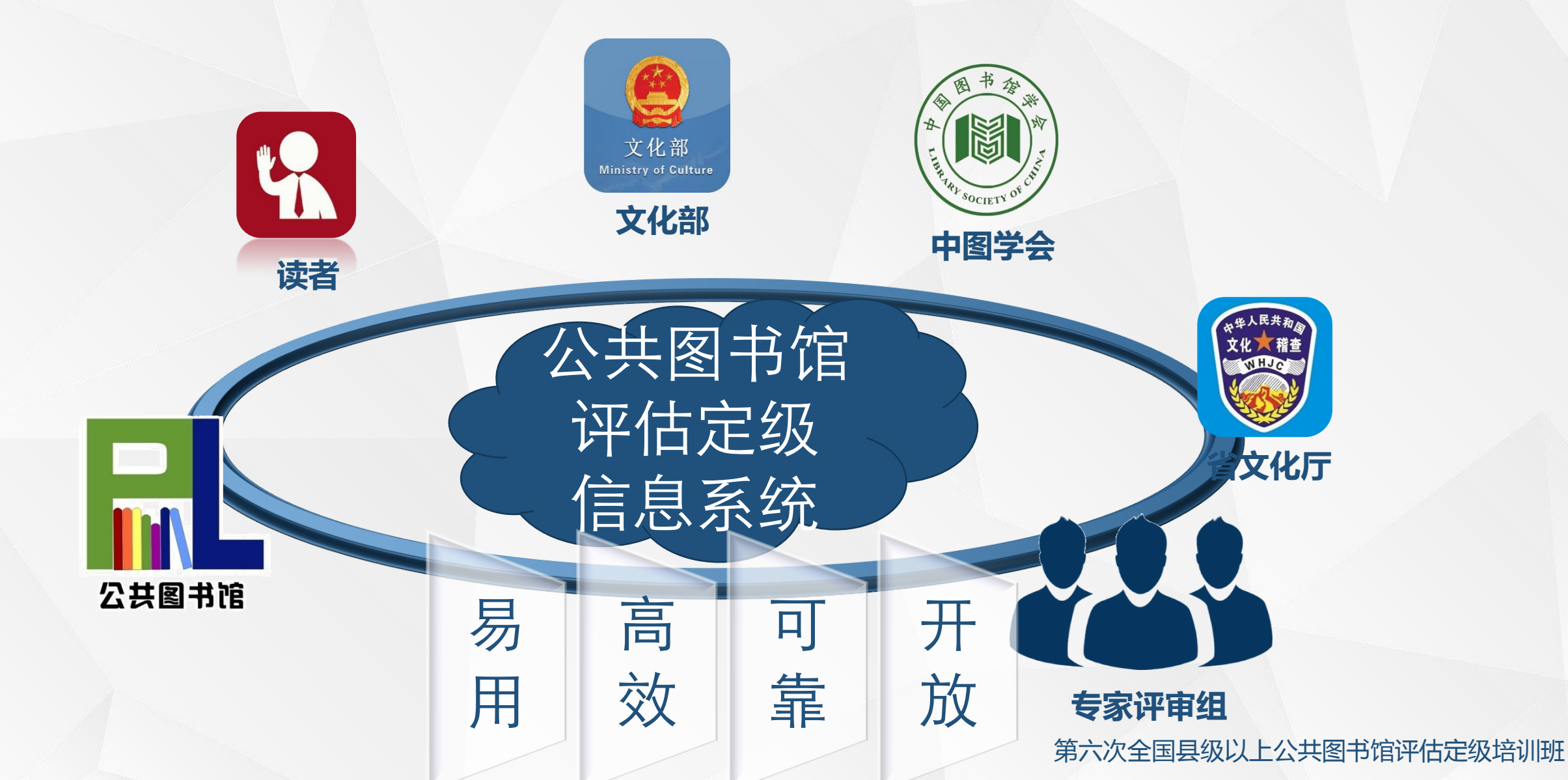

### 01/用户场景和流程

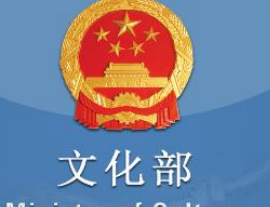

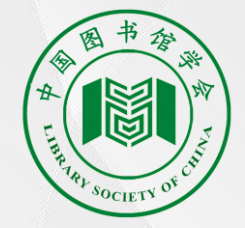

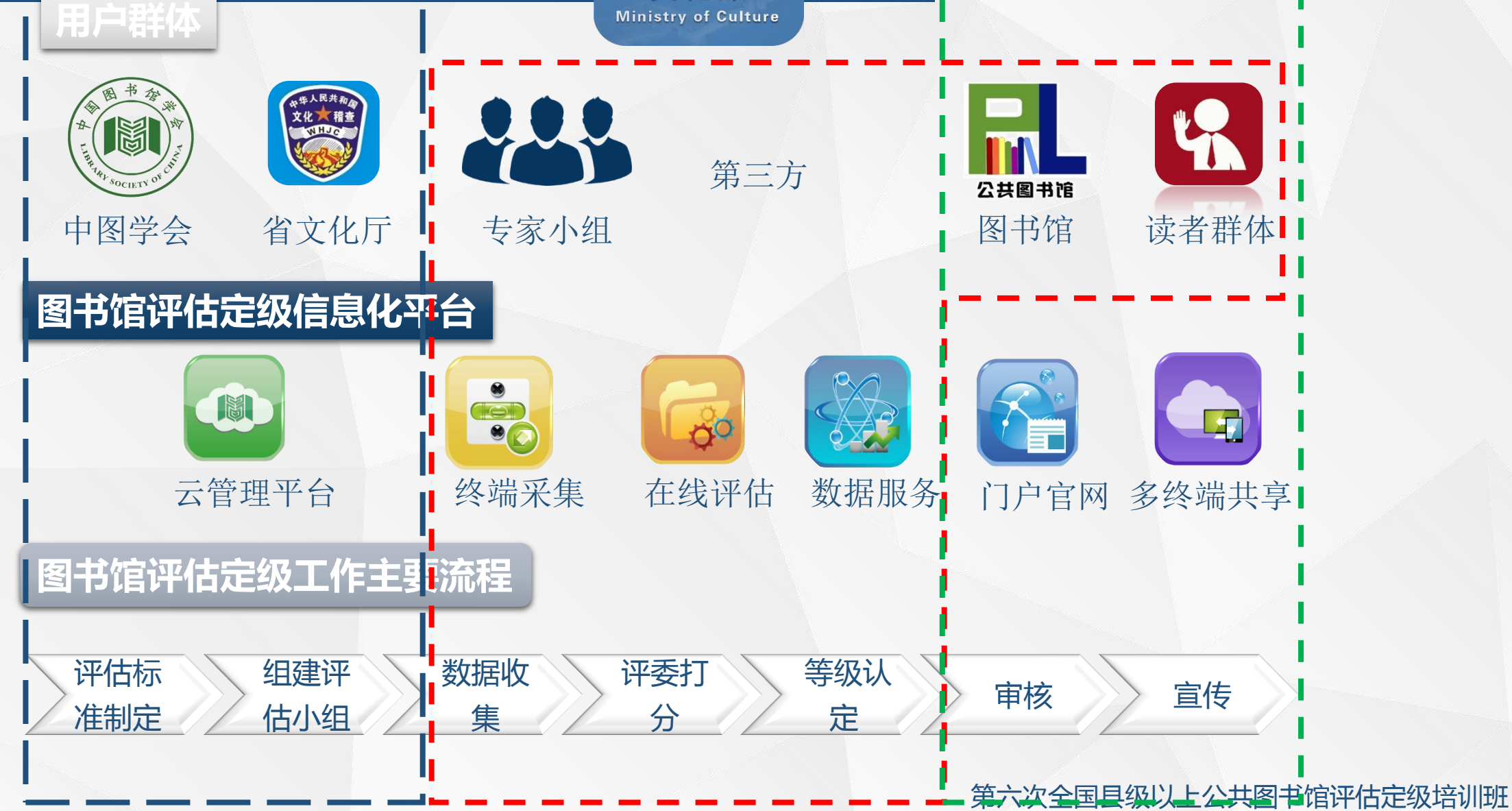

### 01/评估定级工作以往做法

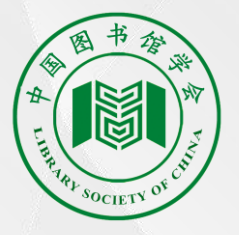

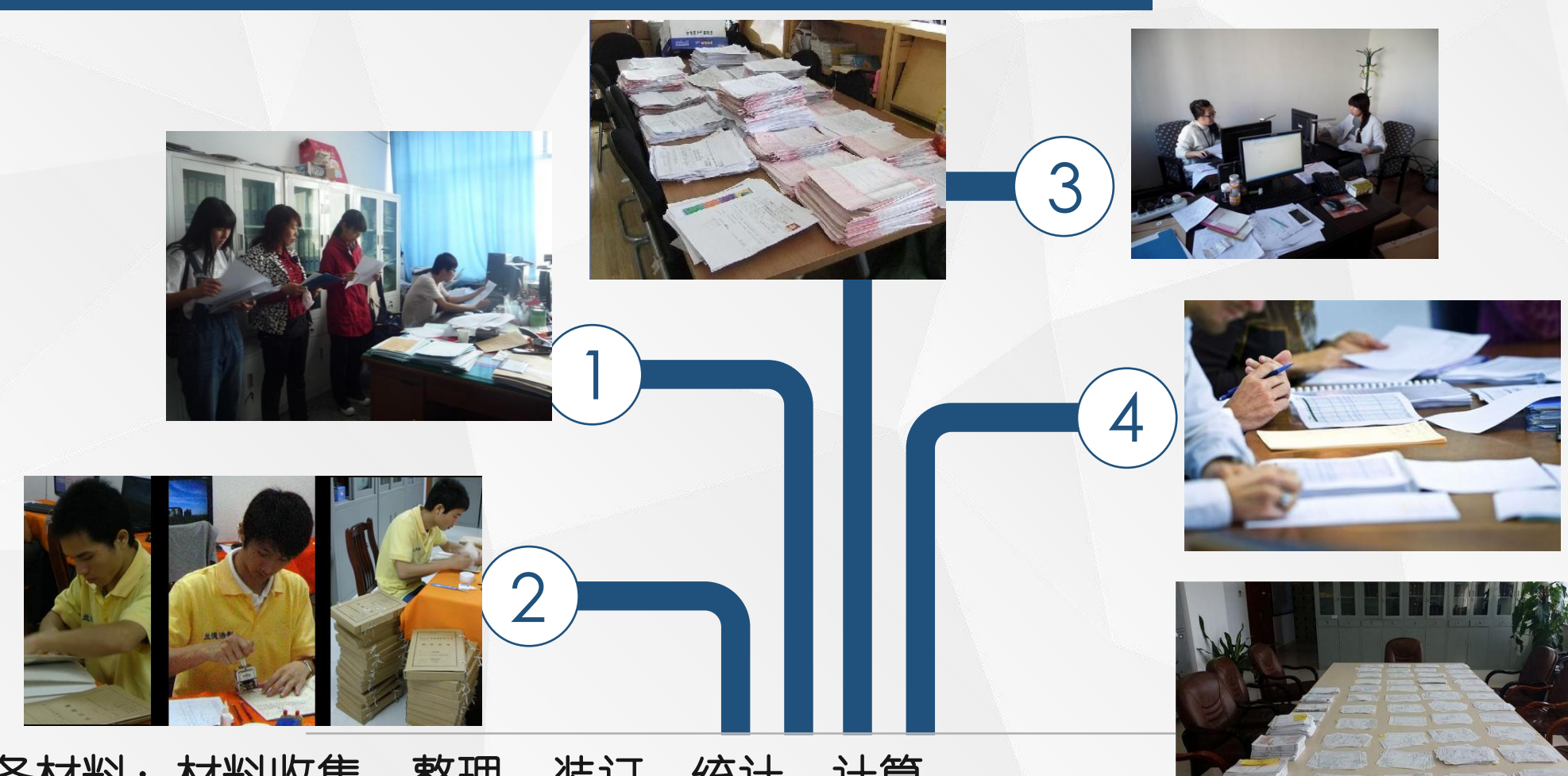

评估准备材料:材料收集、整理、装订、统计、计算 在准备评估定级材料时,需要针对评估时所需的纸质材料、档案、电子文献做收集整理, 装订、计算、统计耗费大量的人力物力和时间,有可能最终得到的数据和材料也远远不 能匹配具体的评估指标项。

### 01/评估定级工作以往做法

**()**)

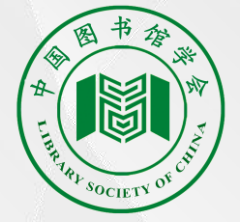

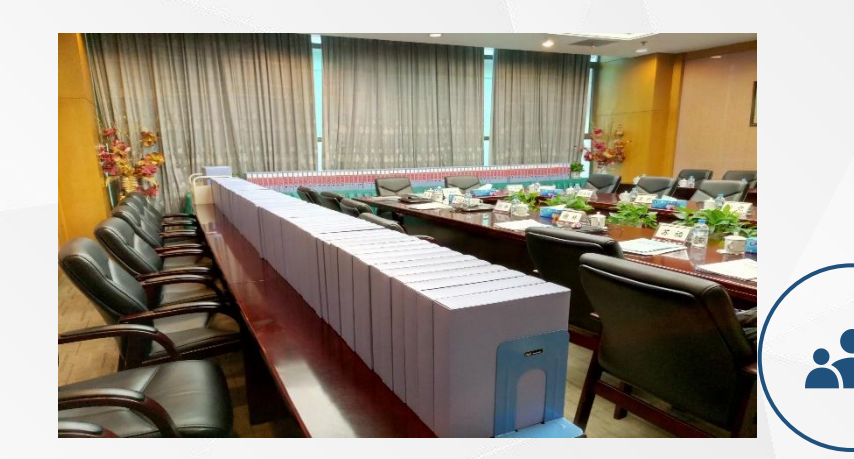

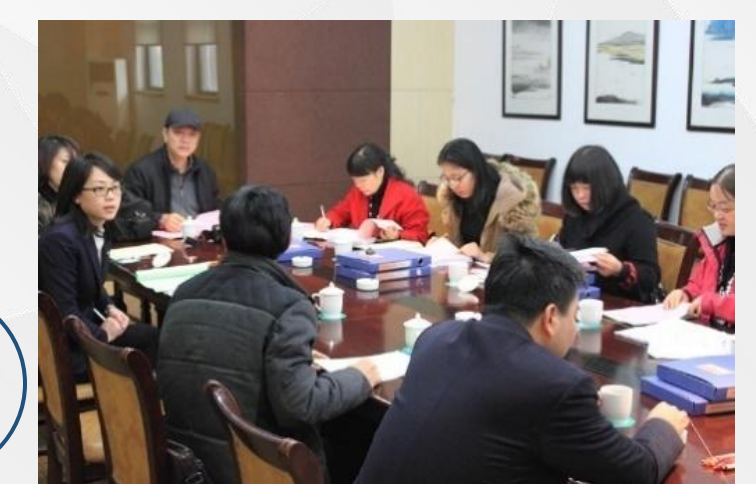

Ľ

9° 9°

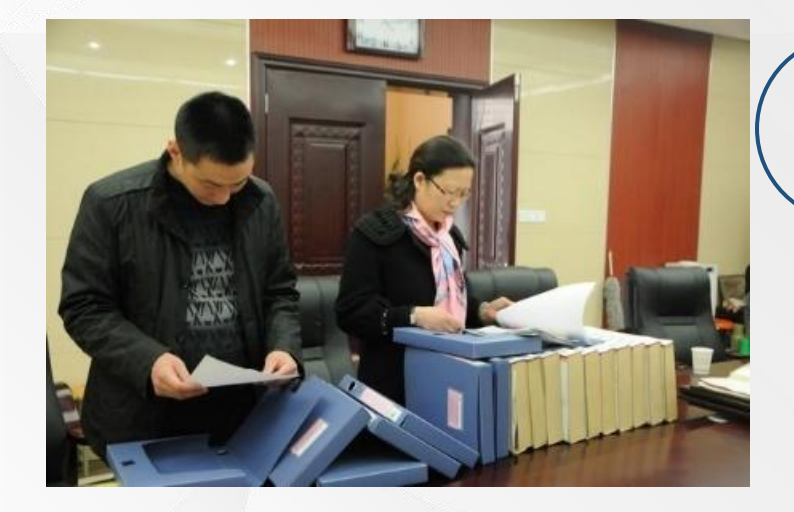

在专家评估时 针对各个指标需要翻阅大量材料和档 案才能完成一项指标分数;对专家的 精力和体力也是一个大的考验

专家评

审

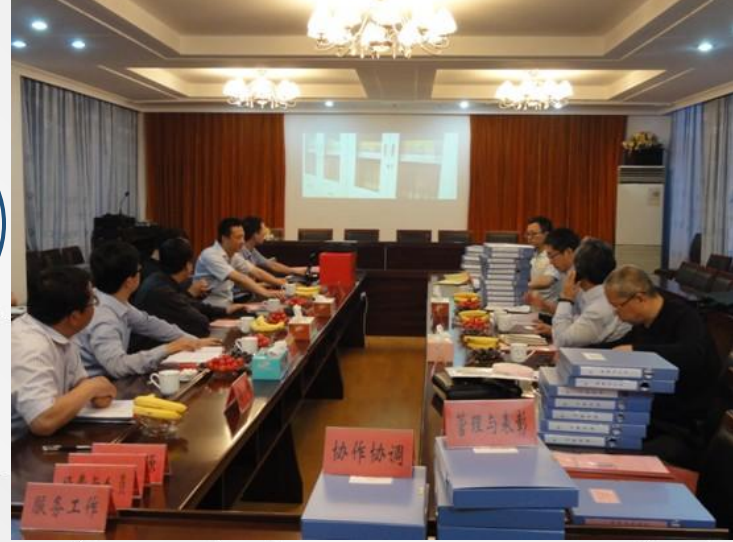

#### 第六次全国县级以上公共图书馆评估定级培训班

对于以往读者数据 评估时, 多数需要 花费很长的周期和 人力去各个场馆去 挨个读者发放问券, 而收集上来的数据 质量也往往缺少一 定的保障, 对最终 调查的数据结果, 也缺失可行有效的 数据分析和结构化 处理。

## 01/评估定级工作以往做法

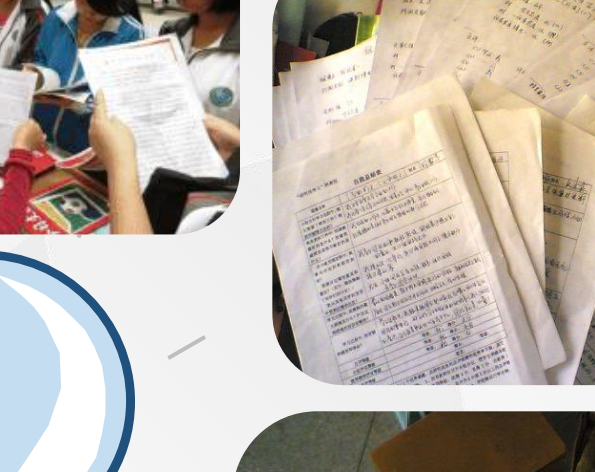

读者

调查

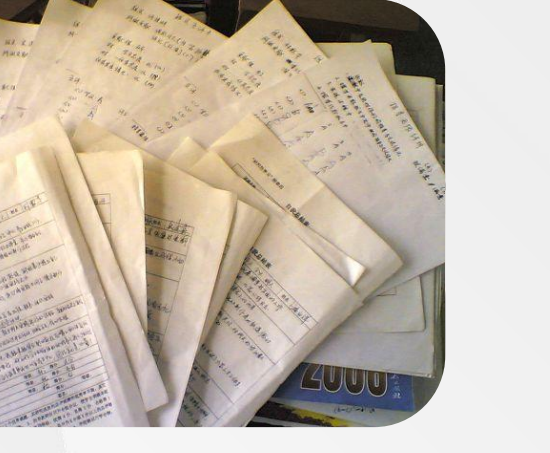

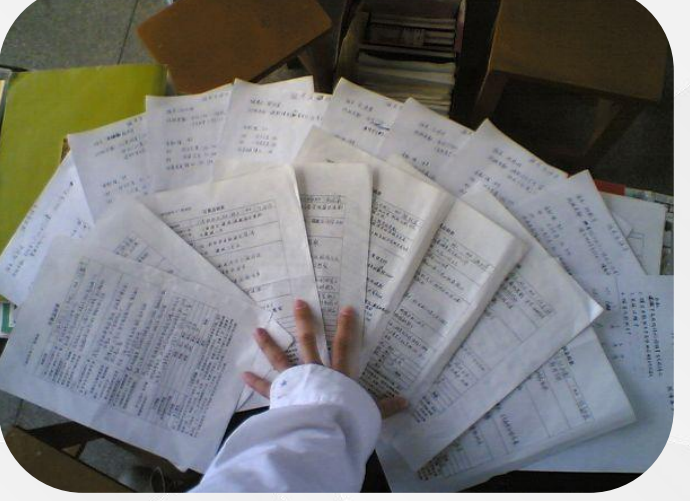

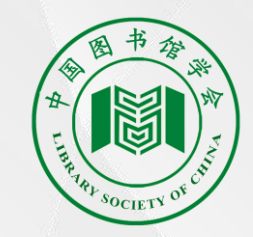

### 01/评估定级工作以往做法

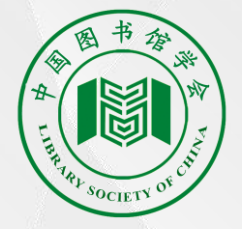

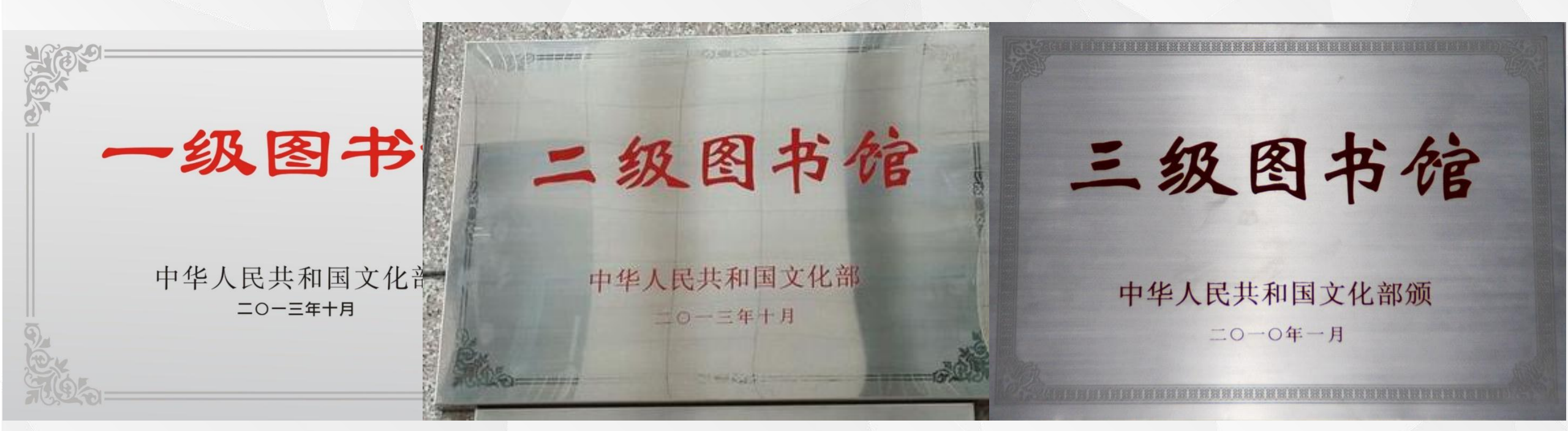

而对最终评估定级结果给予颁布等级牌匾 对于咱们馆方建设中的弱项以及后续发展方向,缺少直观的数据分析 也缺乏对业内同类性图书馆的各项指标项、建设思路的了解和类比

### 01/评估定级工作以往做法

3

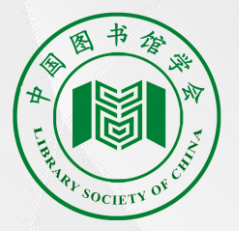

从馆角度出发,缺乏横向比较,不利于发现缺失和不足

缺乏有效的社会评价和建议, 第三方参与程度较低

大规模手工评估,费时费力;数据客观度低,材料可操作性弱

评估完成后对今后的建设和持续改进,可追溯性较弱

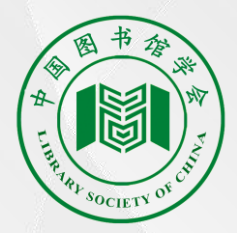

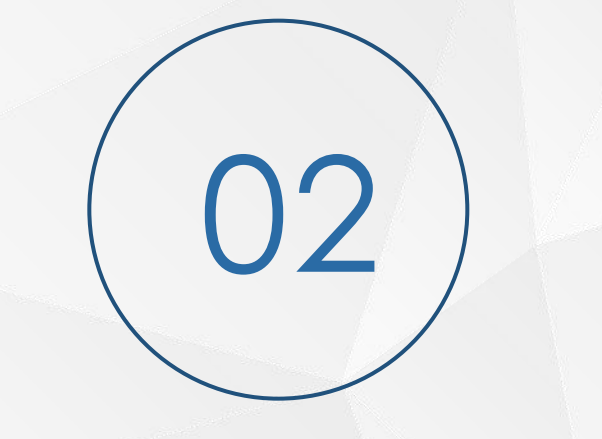

#### PART TWO

### 评估平台在试评估工作的应用

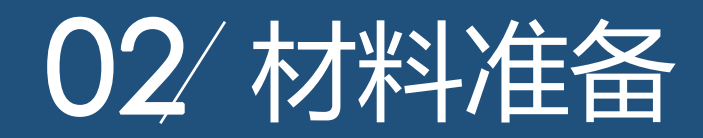

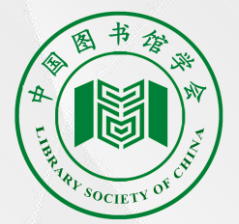

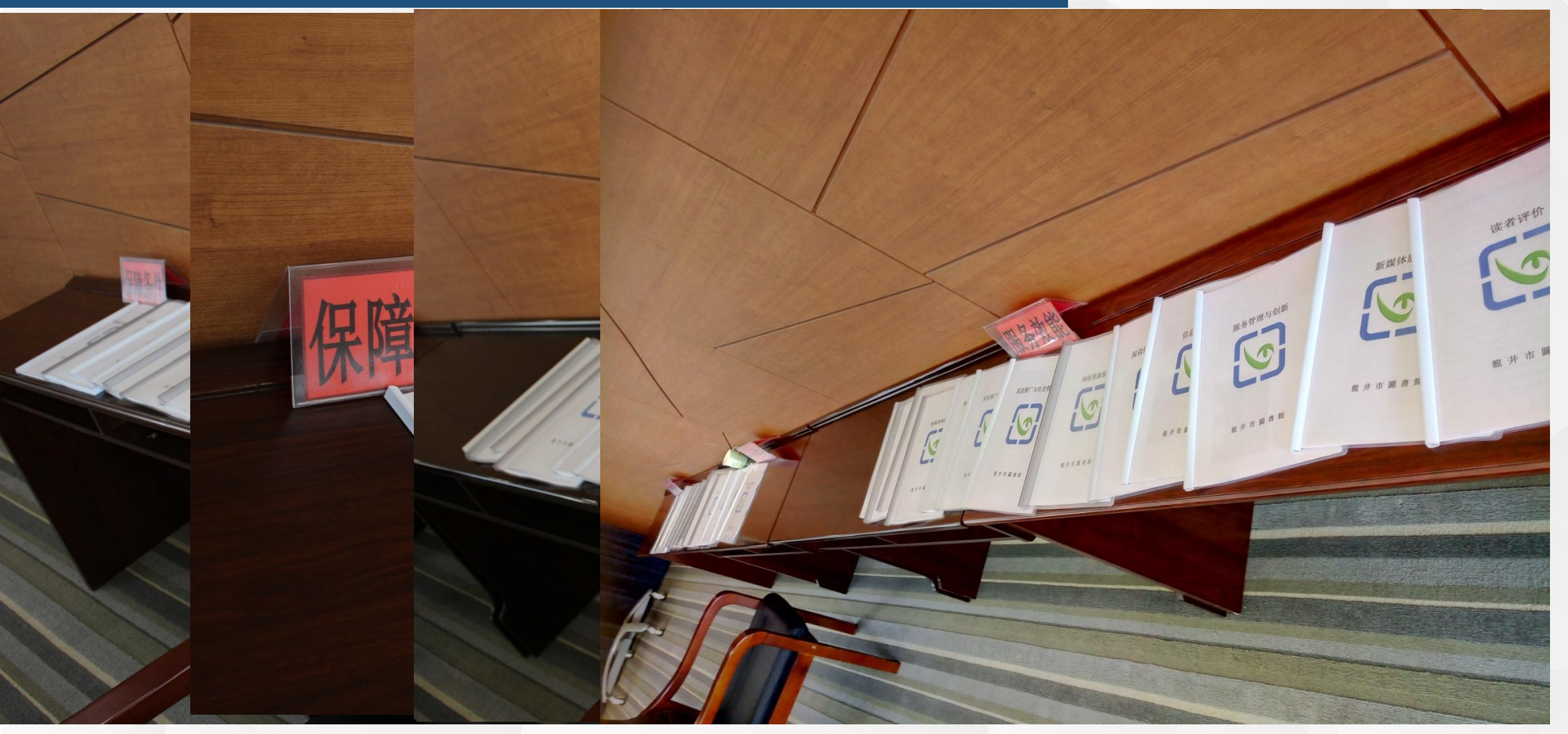

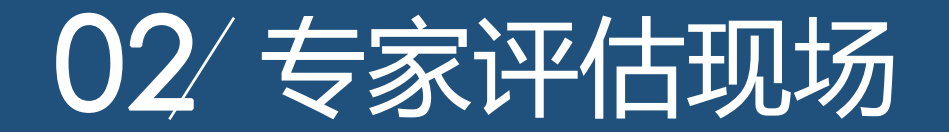

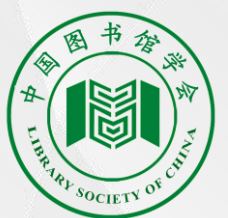

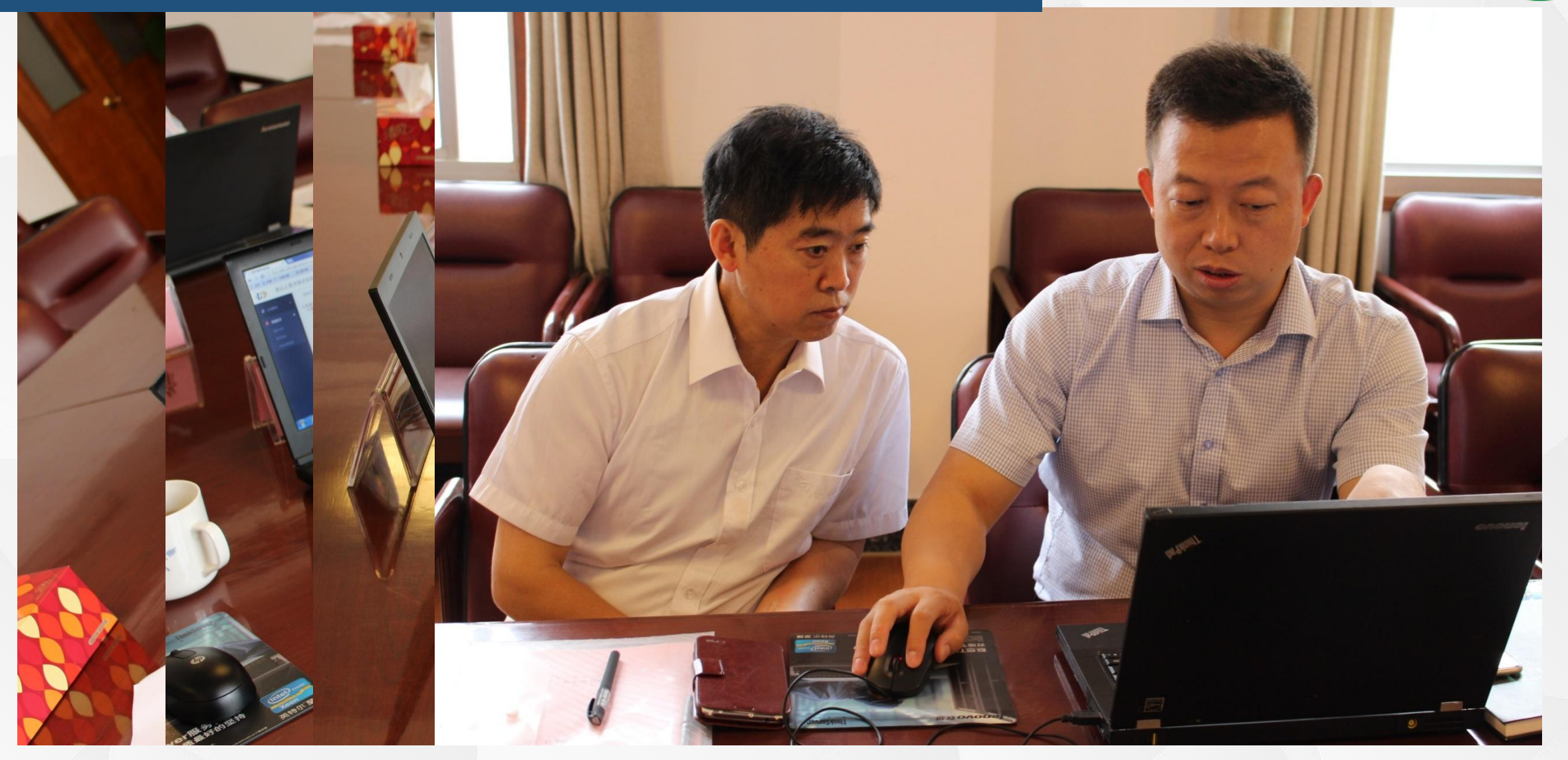

### 02/ 第三方评价读者满意度调查

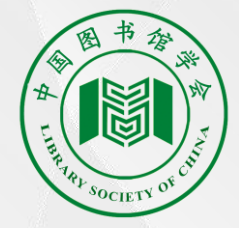

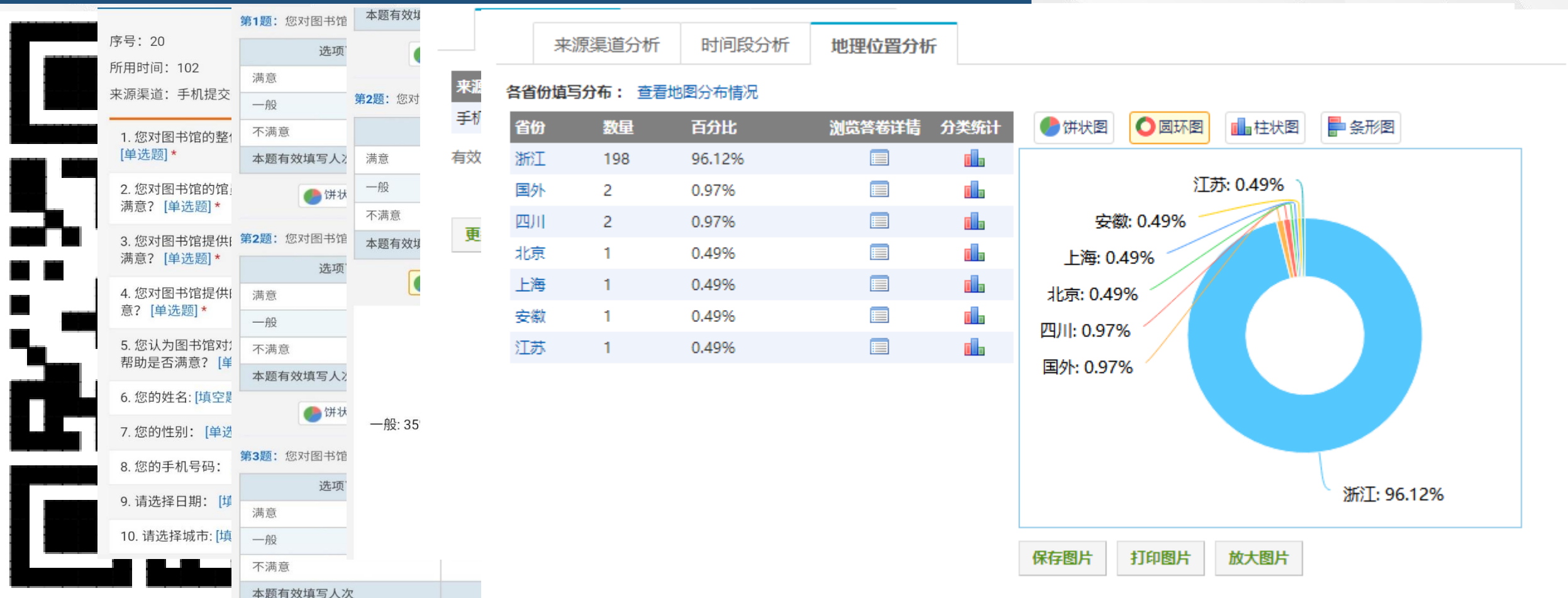

读者可以使用手机扫描和PC访问等多种形式完成对图书馆多元化评价 而针对题目的设计也更加动态和层次化,设置更以读者为视角化出发设计 对于最终结果数据,可形成读者调查数据分析,从而提高数据的可教化全国县级以上公共图书馆评估定级培训班 02/ 评估结果

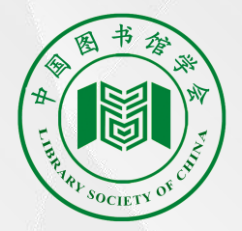

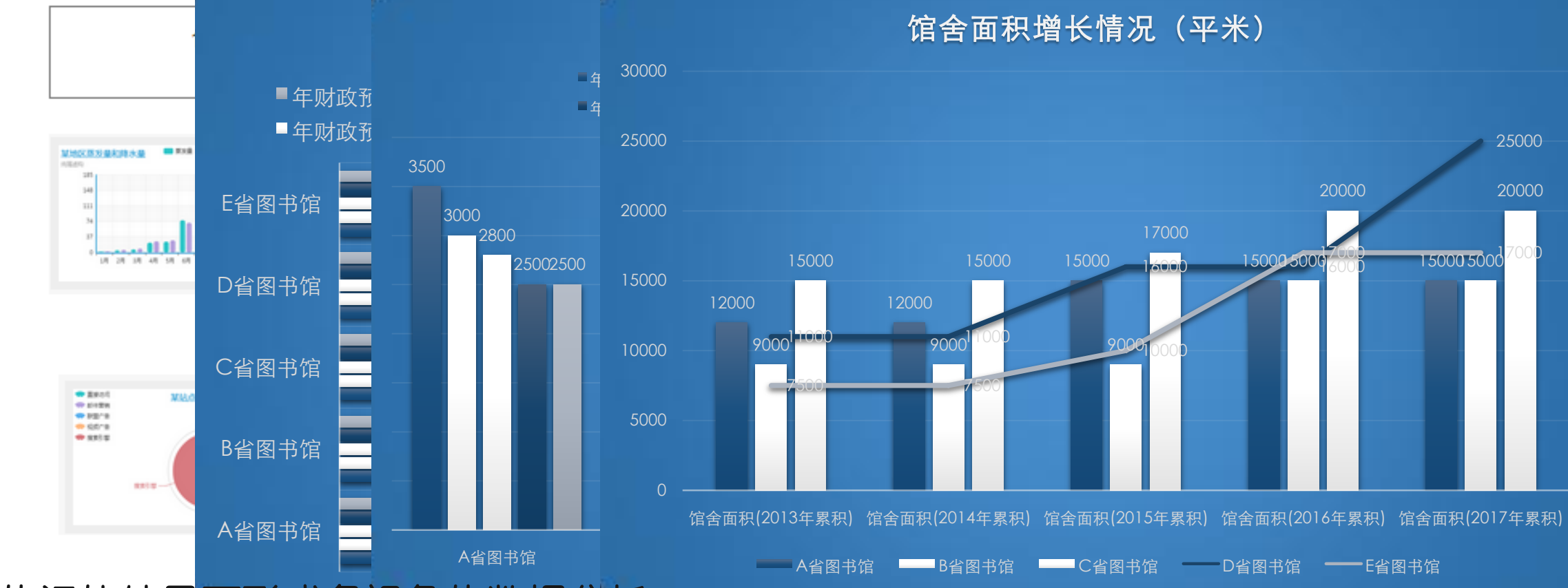

最终的评估结果可形成多视角的数据分析:

1. 全国的综合排名走势2. 同级别馆单项和模块指标类比分析、增长曲线3. 区域性排名分析、对比等。也可形成以全国或者各地区的单项服务数据情况分析,如:

1. 年财政增长情况分析2. 年服务人口情况分析3. 馆舍面积情况分析等。

最终可形成数据多维度的分析报告,为今后馆方建设、服务提供指导方间和操策依据馆评估定级培训班

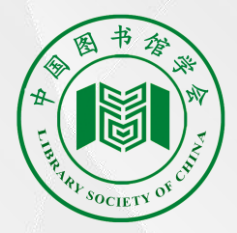

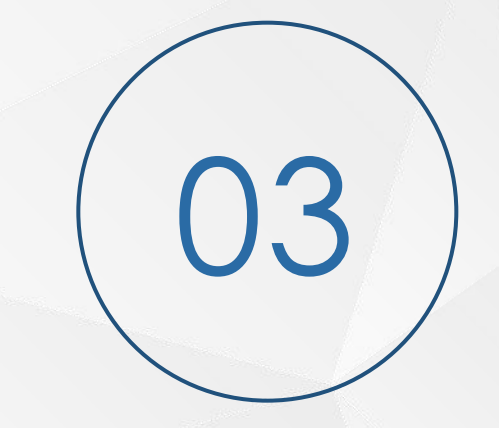

### PART THREE 评估定级上网填报及注意事项

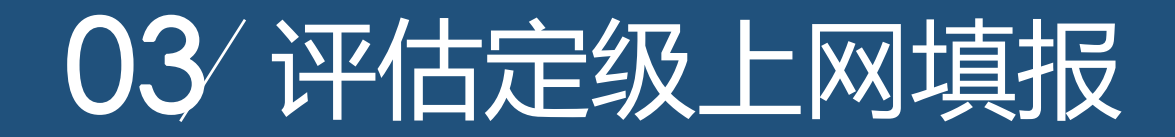

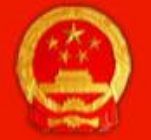

文

号: 办公共函 (2017) 5号

欧宿宿泉公邪 民共和国文化部 嘲殺人 www.mcprc.gov.cn 首页 公开规定 公开指南 公开目录 行政许可项目公示 公开年报 年度综述 分类:公共文化: 通知 索引号:000014348/2017-00002 发布机构: 文化部公共文化司 发文日期: 2017年01月05日 8: 文化部办公厅关于开展第六次全国县级以上公共图书馆评估定级工作的通知

#### 文化部办公厅关于开展第六次全国县级以上公 共图书馆评估定级工作的通知

主题词:

各省、自治区、直辖市文化厅(局),新疆生产建设兵团文化广播电视局:

为贯彻落实《中共中央办公厅、国务院办公厅关于加快构建现代公共文化服务体系的意见》精神,发挥以评促建、以 评促管、以评促用的作用,促进全国公共图书馆事业发展,按照每4年进行1次全国县级以上公共图书馆评估定级工作的要 求, 文化部定于2017年开展第六次全国县级以上公共图书馆评估定级工作。现就有关事项通知如下:

根据"文化部办公厅关于开展第 六次全国县级以上公共图书馆评 估定级工作的通知"中规定要 求. 在2017年4-6月份开展县级 以上参评公共图书馆的自查自评 工作。届时"全国公共图书馆评 估定级管理服务平台"将正式开 放为各参评馆提供服务。 (注意:平台4月初正式开放至6 月30日停止,在开放期间馆方需 根据各指标项要求进行人工填报 和系统自动上报指标数据。6月 30日24:00后平台将停止指标数 据的人工填报和系统自动上报服 务。在6.30 晚上24:00范围内 提交的数据都可进行修改、 删减 和补充 次全国县级以上公共图书馆评估定级培训班

### 03⁄评估定级上网填报

2017年4月24日 展開一

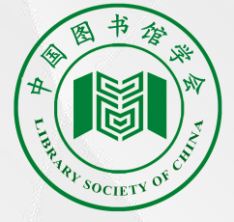

#### 4月8日平台正式 开放 首先登陆中国图 书馆学会网站 www.lsc.org .cn 1. 可以通过最左 侧的悬浮窗口 2. 在"重点项 目"栏目中找到 "全国公共图书 馆评估定级管理 服务平台

 Patrix
 Patrix

 Patrix
 Patrix

 Patrix
 Patrix

 Patrix
 Patrix

 Patrix
 Patrix

 Patrix
 Patrix

 Patrix
 Patrix

 Patrix
 Patrix

 Patrix
 Patrix

 Patrix
 Patrix

搜索

- 公共图书馆第六次评估定级 管理服务平台
- 全国目级图书馆馆长培训
- 公共图书馆第六次评估在编 问答服务平台
- 2016年中国图书馆年会
- 2016年中国图书馆年会官网
- "阅读推广人"培育行动
- 第五届百县馆长论坛

> 第六次全国县级以上公共图书馆评估定级培训...
> 第六次全国县级以上公共图书馆评估定级培训...
> 第六次全国县级以上公共图书馆评估定级工作...
> 第六次全国县级以上公共图书馆评估定级工作...
> 第六次全国县级以上公共图书馆评估定级培训...
> 第六次全国县级以上公共图书馆评估定级培训...
> 第六次全国县级以上公共图书馆评估定级培训...
> 第六次全国县级以上公共图书馆评估定级培训...
> 第六次全国县级以上公共图书馆评估定级培训...
> 第六次全国县级以上公共图书馆评估定级培训...

> 现代公共文化服务体系下的地方文献工作研讨。
> 中国图书馆学会禁九届理事会学术研究委员会。
> 中国图书馆学会学术研究委员会设立特别兴趣。
> 中国图书馆学会学术研究委员会数字图书馆研。
> 中国图书馆学会学术研究委员会数字图书馆研。
> 中国图书馆学会学术研究委员会数字图书馆研。
> 中国图书馆学会学术研究委员会数字图书馆研。
> 中国图书馆学会学术研究委员会数字图书馆研。
> 中国图书馆学会学九届学术研究委员会图书馆。
> 关于召开中国图书馆学会中小学图书馆分会工。
> 2016公私墓书与经典阅读论坛在河北省图书馆。

中国图书馆学会会员管理与服务平台入口

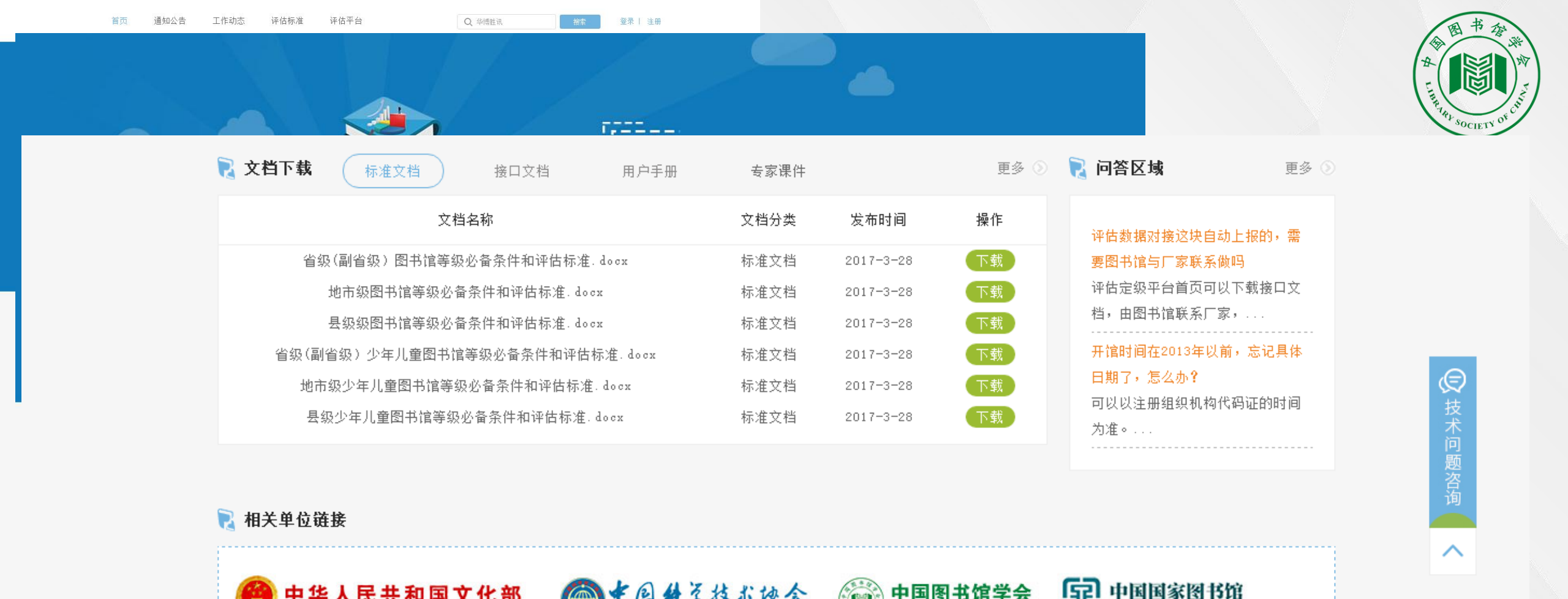

Copyright © 中国图书馆学会版权所有 关于我们 文档下载 问答区域

LIBRARY SOCIETY

NATIONAL LIBRARY OF CHINA

第六次全国县级以上公共图书馆评估定级培训班

地址:北京中关村南大街33号(国家图书馆内) 邮编: 100081 电话: 010-88545677 E-mail: ztxhmsc@nlc.cn

技术支持: 🥎 华博胜讯(北京)信息科技有限公司

Copyright © 中国图书馆学会版权所有 关于我们 文档下载 问答区域 地址:北京中关村南大街33号(国家图书馆内) 曲编:100081 电话:010-88545677 E-mail:ztxhmse@nle.en 技术支持: 今 华德胜讯(北京)信息科技有限公司

LIBRARY SOCIETY OF CHINA LIBRARY OF CHINA

MINISTRY OF CULTURE OF THE PEOPLE'S REPUBLIC OF CHINA

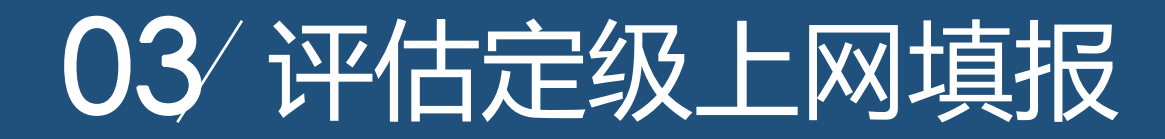

#### 🔀 全国公共图书馆评估定级管理服务平台

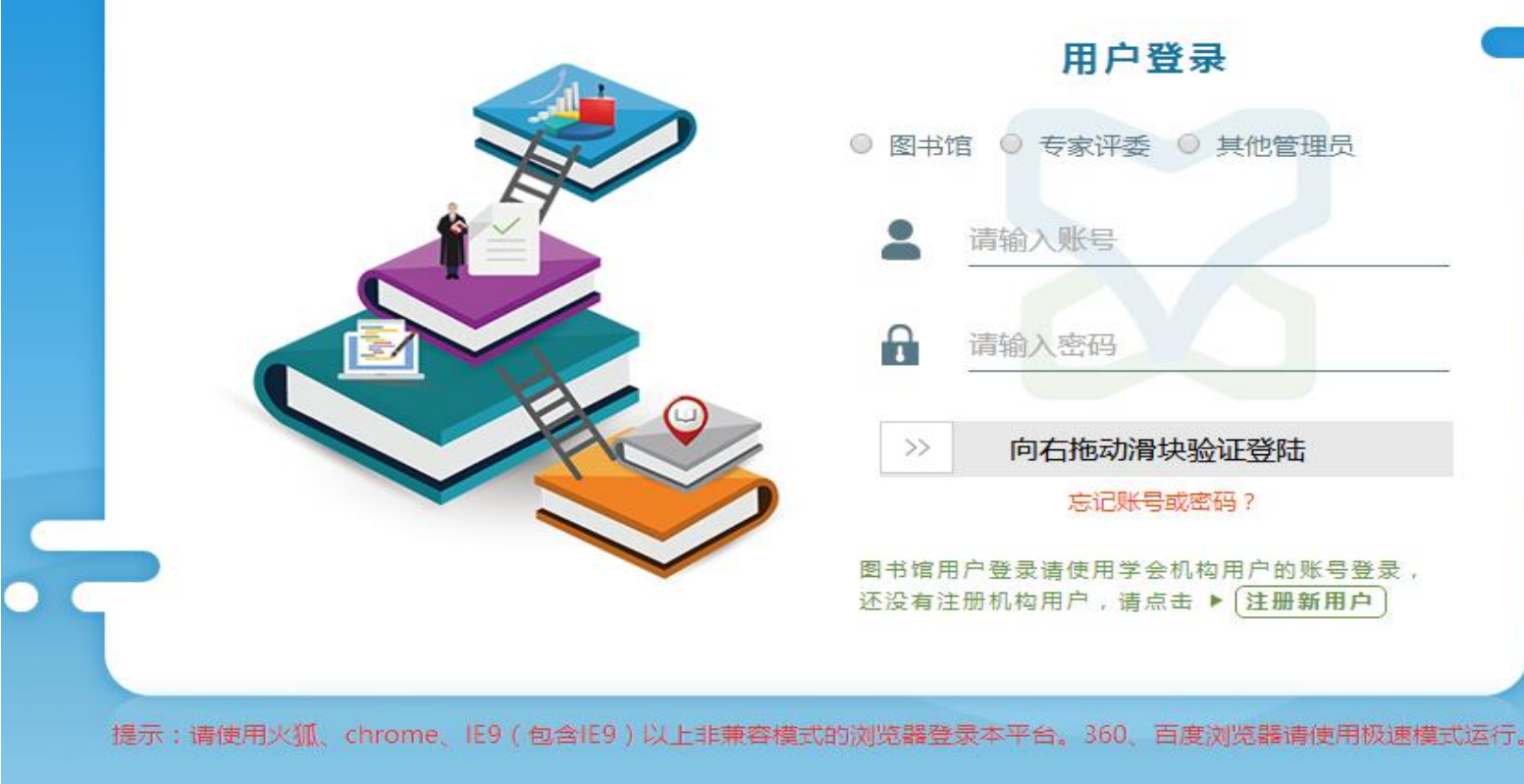

Copyright © 中国图书馆学会版权所有

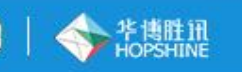

支术支持:华博胜讯信息科技(北京)有限公司 13269823336 18310516887 2225800198(微信) 2853505693(QQ)

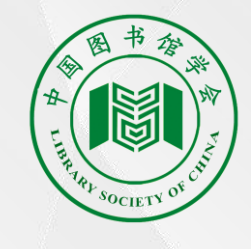

登录"全国公共图书馆评估定级 管理服务平台"(后简称:评估 服务平台) 在登陆窗口选择相应的用户角 色: "图书馆"、"专家评 委"、"专其他管理员"(各地 文化厅、系统管理员等),对于 咱图书馆只要选择"图书馆"即 可, 输入账号和密码(注: 是学 会的机构用户) 在访问服务平台的时候使用浏览 器要注意下,因关系文件传输数 据安全性和稳定性,建议大家使 用: IE9以上、火狐、谷歌、360 刘览器等常见浏览器进行登录和 上传指标数据。

### 03⁄评估定级上网填报

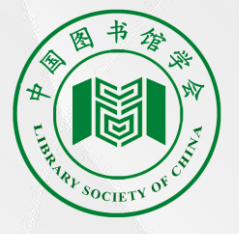

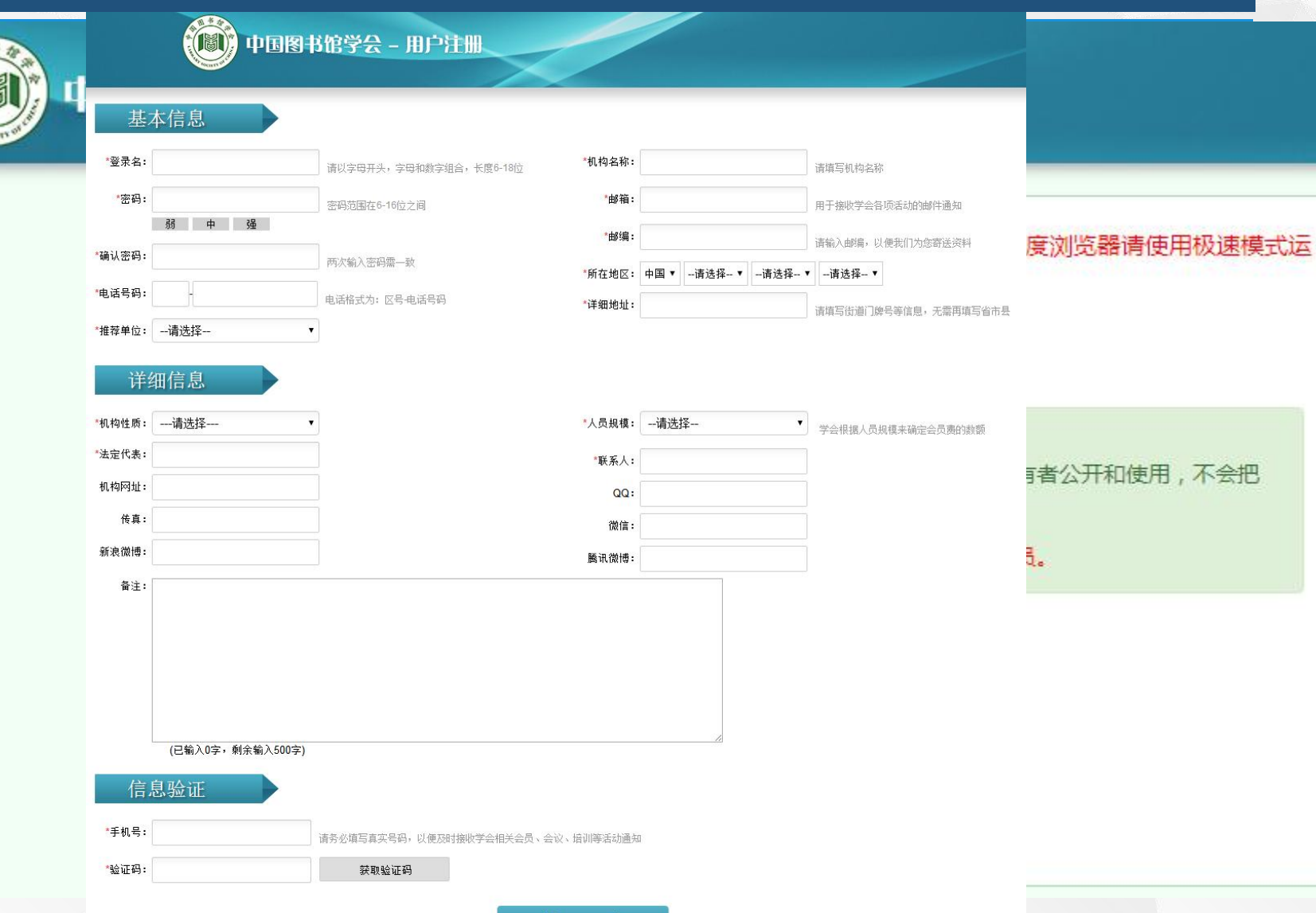

注册账户 1. 点击"注册用户",进入 中图图书馆学会会员系统: 2. 用户类型为"机构用 户",同时阅读相关机构用 户注册协议书,需要选择 "我同意",进行"下一 步"基本机构会员基本信息 填写: 3. 填写完成机构会员的基本 信息,保存并提交即可完成 图书馆在学会机构会员的信 息注册。

#### 🔀 全国公共图书馆评估定级管理服务平台

| 中在張梁雪君   B 中位弦称 安徽省田市馆   中位定段名称 安國省田市常大次评估定级正式评估   日市市政政型    配市市政政型    成市 介古力   原市市田市 会元   市市市 安徽省   市市市 会元   「新市 市   「新市地社 ご                                                                                                    |       |
|----------------------------------------------------------------------------------------------------|-------|
| 周节馆名帮       安徽省周节馆         中信定金总称       全国鼻以上图书馆第六次评估定级正式评估         國市馆发型          國市馆发型          ●          ●          ●          ●          ●          ●          ●          ●          ●          ●          ●          ●          ●          ●          ●          ●          ●          ●          ●          ●          ●          ●          ●          ●          ●          ●          ●          ●          ●          ●          ●          ●          ●          ● |       |
| 平住定段名称       全国县以上图书馆第六次评估定级正式评估         图书馆级别          图书馆处型          和机代码          成市北代码          原书馆网站          展穷人口效          建馆时间          建筑面积          東京面积          原本       市轄区         方公          近          「加速区          「加速区          「加速区          「加速区          「加速区          「加速          「加速                                                                                                    |       |
| 图书馆级别          图书馆类型          * 机构代码                                                                                                    |       |
| 图书馆类型                                                                                                    |       |
| * 机构代码       点击上传       建议LOGOR寸: 150*150億素         图书馆网站           服务人口效           建馆时间           建筑面积       平方米          所属地区       安徽省       合肥市       市辖区       演空       上传海叛         详细地址                                                                                                    |       |
| 图书馆网站          服务人口数          建馆时间          建筑面积          开方米          所属地区       安徽省       合肥市       市辖区       演空                                                                                                    |       |
| 服务人口效       建馆时间         建馆时间          建筑面积       开方米         所属地区       安徽省       合肥市       市辖区       漢空       上传海报         详细地址                                                                                                    |       |
| 建馆时间                                                                                                    |       |
| 建筑面积     平方米       所属地区     安徽省     合肥市     市辖区     清空     上传海报       详细地址        〔        〔        注议海报尺寸: 900*500像素                                                                                                    |       |
| 所属地区     安徽省     合記市     市辖区     清空     上传海报       详細地址       建议海报尺寸:900*500像素                                                                                                    |       |
| 详细地址 Q                                                                                                    |       |
|                                                                                                    |       |
| 联系人联系电话                                                                                                    |       |
| 图书馆简介                                                                                                    |       |
|                                                                                                    |       |
|                                                                                                    |       |
|                                                                                                    |       |
|                                                                                                    |       |
|                                                                                                    |       |
| 确认报名                                                                                                    |       |
|                                                                                                    |       |
| 25分                                                                                                    | · 项得分 |
| @注:该图依实际系统功能界面和现场讲解为准 95分 50                                                                                                    | 分     |

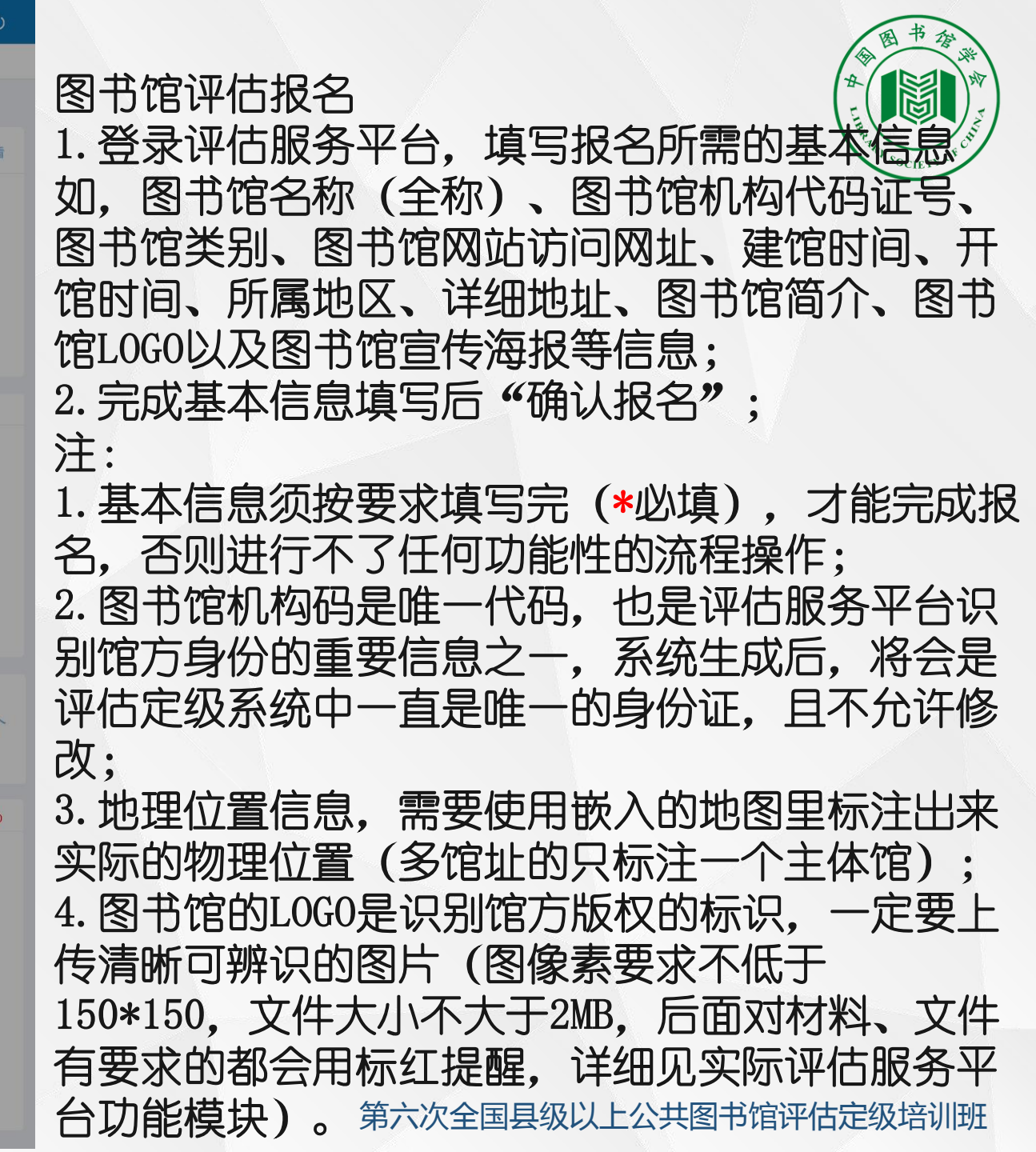

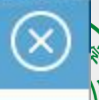

级培训班

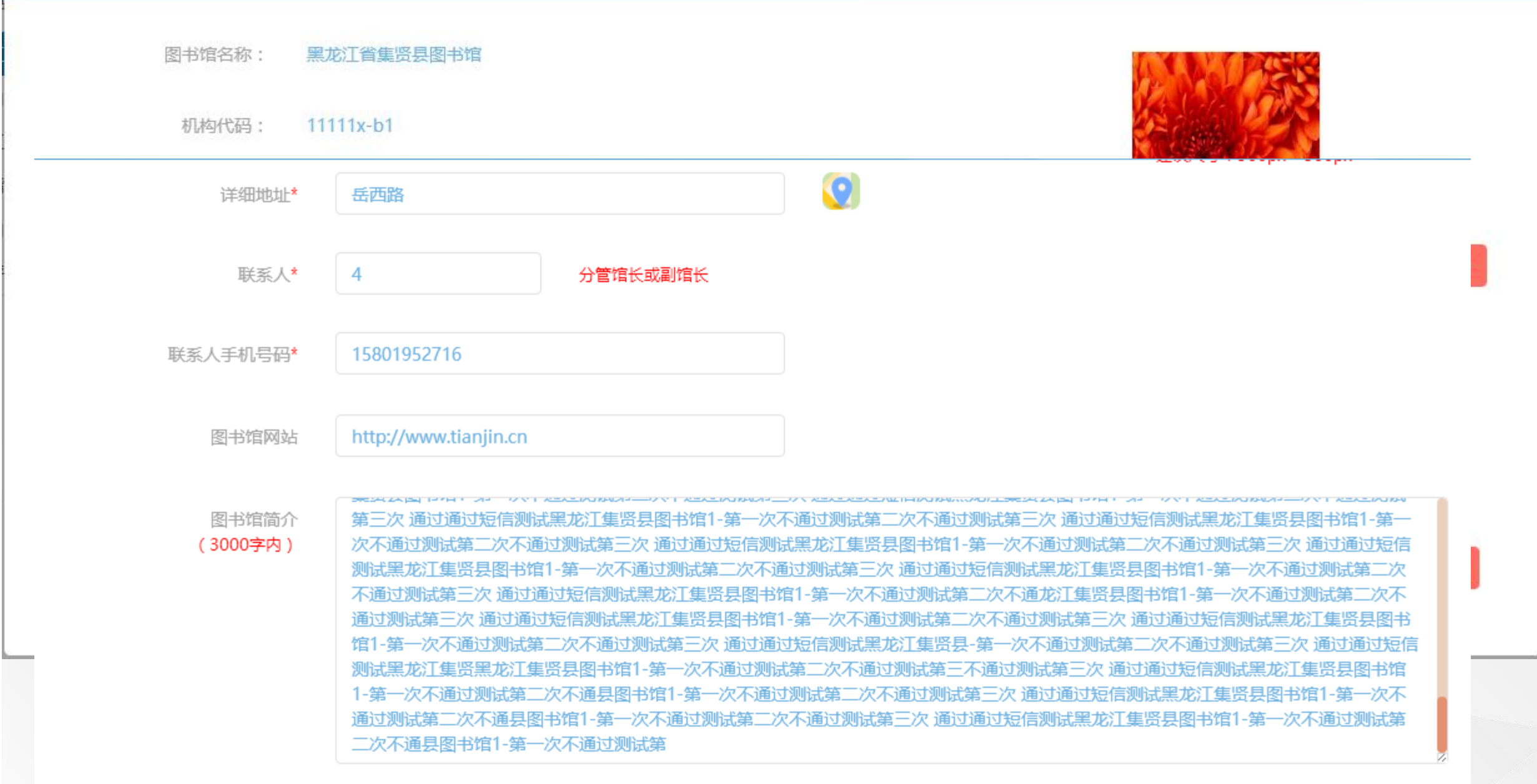

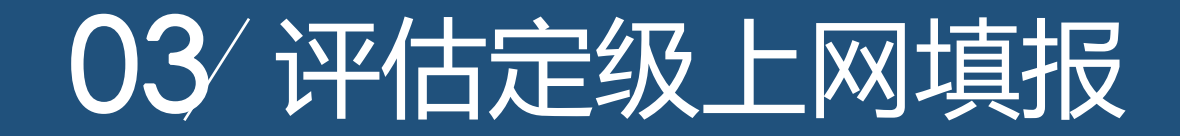

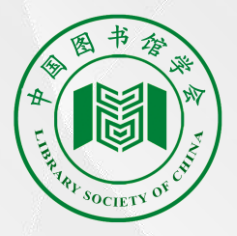

#### 使用"全国公共图书馆评估定级管理服务平台"当前的主要工作流程:

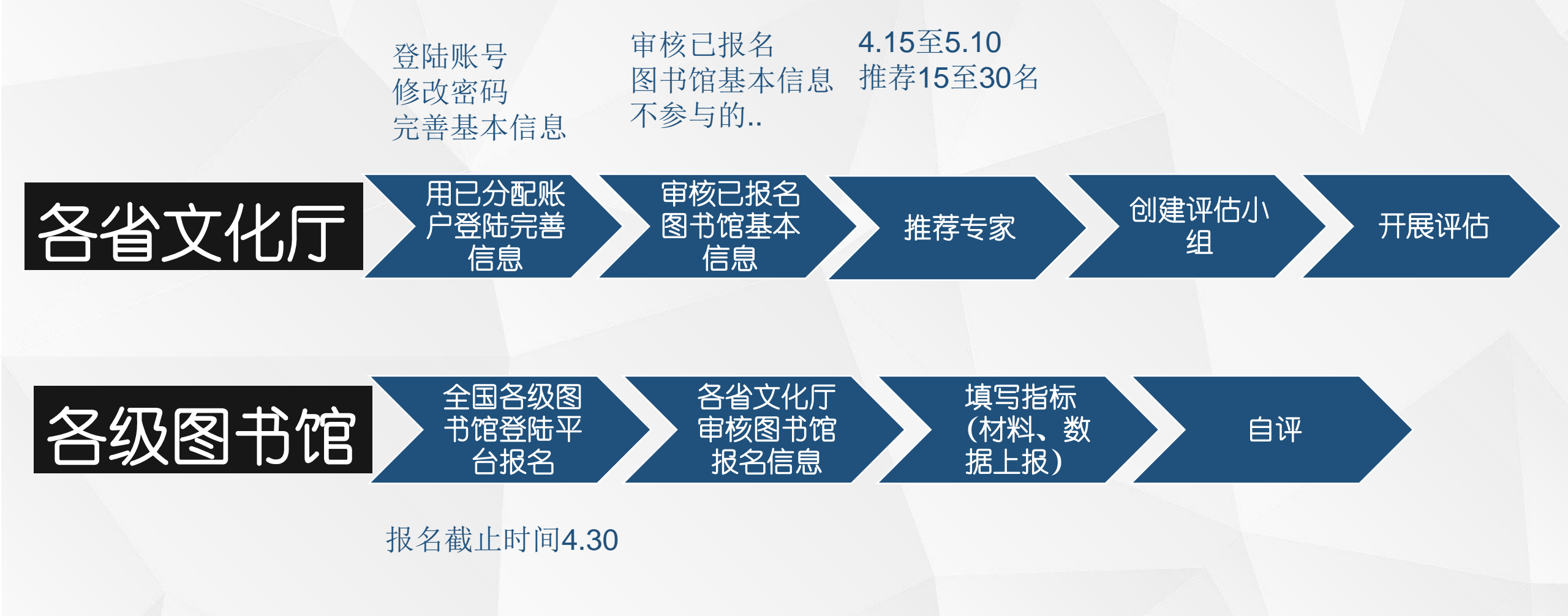

加分项得分

自评基本得分

95分

| 🔀 全国公共日                               | 图书馆评估》  | 定级管理服务                                                                                                    | 5平台                                                                                                    |                                                                                                    |                                                                                                    |              |                                                                       | 早上好,       |    |
|---------------------------------------|---------|----------------------------------------------------------------------------------------------------|----------------------------------------------------------------------------------------------------|----------------------------------------------------------------------------------------------------|----------------------------------------------------------------------------------------------------|--------------|-----------------------------------------------------------------------|------------|----|
| 🕒 图书馆评估工作 🕶                           | 合 首页>ェ( | 作台                                                                                                    |                                                                                                    |                                                                                                    |                                                                                                    |              |                                                                       |            |    |
| <ul><li>工作人员管理</li><li>指标填写</li></ul> |         |                                                                                                    | n / 1 /n / 1 / 1                                                                                                    | 安徽省图书馆                                                                                                    | (基本信息 (事)                                                                                                    | <b>该</b> 通过) |                                                                       |            |    |
| <ul> <li>自评估</li> </ul>               |         |                                                                                                    |                                                                                                    |                                                                                                    |                                                                                                    |              |                                                                       |            |    |
| • 评估报告管担                              | 图书馆名称   | 安徽省图书馆 [72                                                                                                    | .008715-9]                                                                                                    |                                                                                                    |                                                                                                    |              |                                                                       |            |    |
|                                       | 评估定级名称  | 全国县以上图书馆                                                                                                    | 富第六次评估定级正式评                                                                                                    | 平估                                                                                                    |                                                                                                    |              | 14 M A                                                                |            |    |
|                                       | 图书馆级别   | 省级                                                                                                    |                                                                                                    |                                                                                                    |                                                                                                    |              | THE PROVIN                                                            | CINI LIBRA |    |
|                                       | 图书馆类型   | 成人馆                                                                                                    |                                                                                                    |                                                                                                    |                                                                                                    |              | 上在L                                                                   | 060        |    |
|                                       | 所属区域    | 中部                                                                                                    | 建议LOGO尺寸: 150*150像                                                                                                    |                                                                                                    |                                                                                                    |              |                                                                       |            |    |
|                                       | 图书馆网站   | http//www.ahl                                                                                                    | ib.com                                                                                                    |                                                                                                    |                                                                                                    | 1            |                                                                       |            |    |
|                                       | 服务人口数   | 1500                                                                                                    |                                                                                                    |                                                                                                    |                                                                                                    |              |                                                                       |            |    |
|                                       | 建馆时间    | 1913-02                                                                                                    |                                                                                                    |                                                                                                    |                                                                                                    |              |                                                                       | 11-1       |    |
|                                       | 建筑面积    | 1100平方米                                                                                                    |                                                                                                    |                                                                                                    |                                                                                                    |              |                                                                       |            |    |
|                                       | 所属地区    | 安徽省                                                                                                    | 合肥市                                                                                                    | 市辖区                                                                                                    | 清空                                                                                                    |              | 上传                                                                    | 海报         |    |
|                                       | 详细地址    | 合肥市芜湖路745                                                                                                    | Bh                                                                                                    |                                                                                                    | 0                                                                                                    |              | 建议海报尺寸                                                                | : 900*500  | 像素 |
|                                       | 联系人     | 胡敏                                                                                                    |                                                                                                    |                                                                                                    | 联系电话                                                                                                    | 18656352678  |                                                                       |            |    |
|                                       | 图书馆简介   | 安徽省图书馆<br>包河河畔,是书馆<br>安建立安徽省图书馆<br>G345平方米。19<br>客量420万册(件<br>网络传络编联网,<br>信息网络传输,使网络<br>全级徽书特<br>文化的藏思录》等表<br>此外,对明馆时<br>积累,图书馆保在 | 8是國家举办的综合性得<br>4省重点文化工程,是相<br>2018年1913年2月,前島<br>2018年1913年2月,前島<br>2018年1918年18日<br>第二程奠定二。2012年12<br>2019年1918日<br>第二程奠定二。2012年12<br>31年24<br>2012年1918年18日<br>第二程奠定二。2012年12<br>31年3月<br>31年3月<br>31<br>31<br>31<br>31<br>31<br>31<br>31<br>31<br>31<br>31<br>31<br>31<br>31 | 當級公共图书馆,是<br>家志性文化立图书馆,是<br>是宏徽"公园书馆,<br>是是安徽"公园书馆,<br>是基安徽"公园书馆,<br>》,建筑面积增至13<br>同原主楼修书"王程歧<br>计算机服务管理延兴<br>方向安徽省图书馆网<br>方向安徽省图书馆网<br>方向安徽省图书馆网<br>方向安徽省图书馆网<br>方向安徽省管书馆<br>新多。较为珍贵的<br>最刻多。较为珍贵的<br>之后有重要地位<br>意。 | 目家一级图书馆。她座<br>1953年4月在原皖北<br>12月迁至合肥市包河<br>上进行了大规模的扩通<br>平方米、设计了大规模的扩通<br>等配套服务系统。综<br>行动连接馆内1100多个<br>接等信息服务。<br>援等信息服务。<br>援等信息服务。<br>服式方式就中最早的刻神<br>集》、明万历七年刻<br>徽地方文献的收藏也 | 落于合肥市        | 风景秀丽的<br>馆建筑的基础积达<br>0月,2.3<br>载积达万千 速离<br>有 弦大章<br>将经过90年的<br>经过90年的 |            |    |
|                                       |         |                                                                                                    |                                                                                                    |                                                                                                    | 保存                                                                                                    |              |                                                                       |            |    |

25分

业务保障

@注: 该图依实际系统功能界面和现场讲解为准

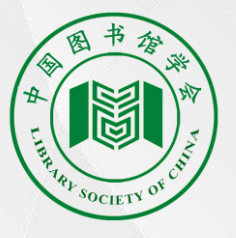

#### 报名审核 1. 由上级单位完成图书馆评估定级审核, 报名 审核通过后评估服务平台会弹出绿色的"√审 核通过"提醒信息; 2. 基本信息审核通过后的页面, 如图引用安徽 省图为举例,他的基本信息、主要联系人信 息、海报信息、LOGO信息等; 注: 可根据实际情况对可更改项做后续更新如, 图 书馆网址、建筑面积等。

#### 🔀 全国公共图书馆评估定级管理服务平台

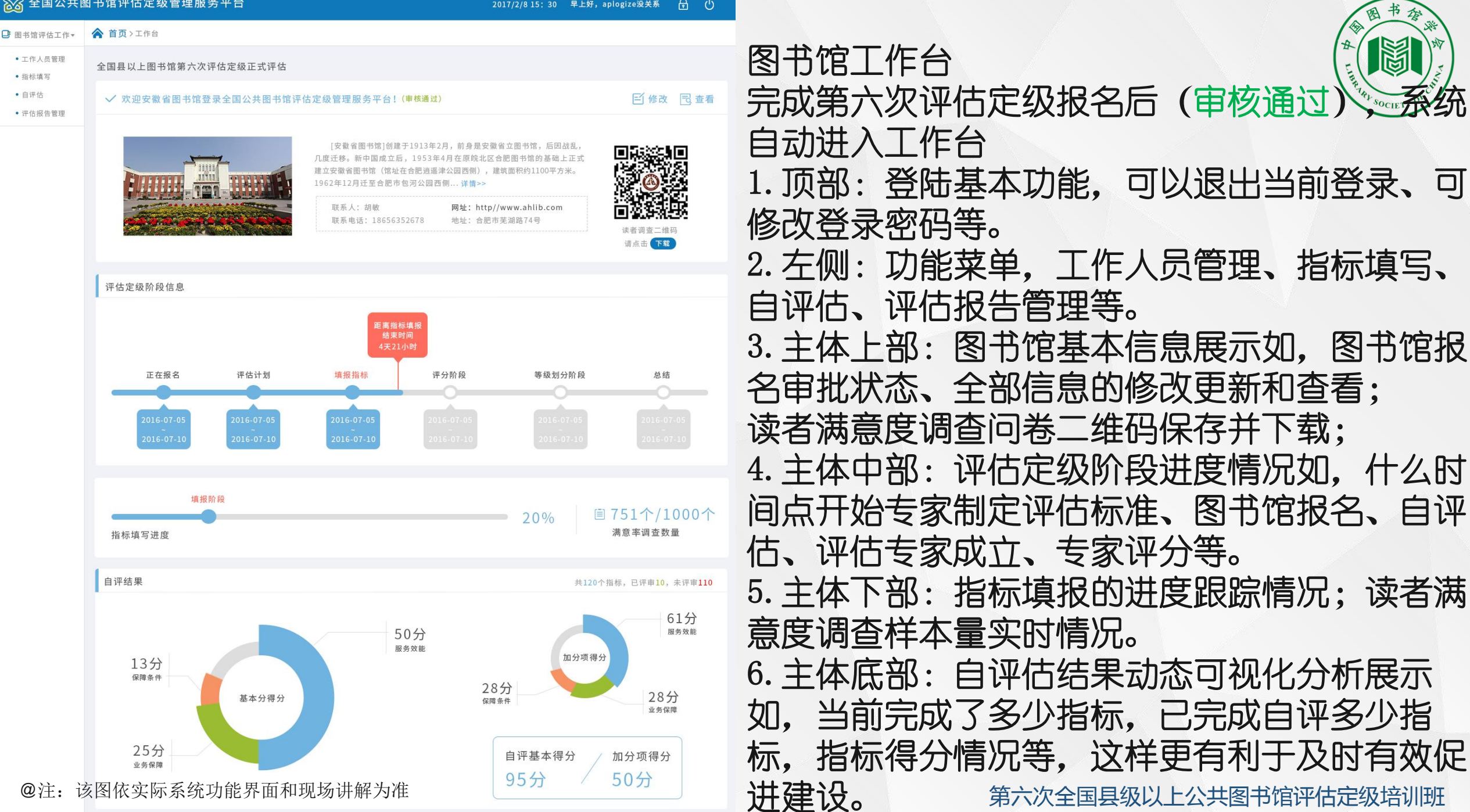

| ● 工作人员管理                                |      |      |        |      |             |                   |                                        |
|-----------------------------------------|------|------|--------|------|-------------|-------------------|----------------------------------------|
| <ul> <li>指标填写</li> </ul>                | ⊕ 添加 | 工作人员 |        |      |             |                   |                                        |
| <ul> <li>目评估</li> <li>评估报告管理</li> </ul> | 序号   | 姓名   | 账户名称   | 所属部门 | 联系方式        | 电子邮箱              | 操作                                     |
|                                         | 1    | 高阳   | 安徽省图书馆 | 技术部  | 18278392154 | 891295454@qq.com  | <b>之修改</b> 面删除 <b><sup>6</sup>填报权限</b> |
|                                         | 2    | 王康健  | 安徽省图书馆 | 技术部  | 13832452536 | 7922843761@qq.com | ∠修改                                    |
|                                         | 3    | 朱晓飞  | 安徽省图书馆 | 技术部  | 15816715232 | 5933575642@qq.com | ∠ 修改 面删除 る填报权限                         |
|                                         | 4    | 王杰   | 安徽省图书馆 | 技术部  | 18813529678 | 2923945691@qq.com | ∠修改 面删除 ~填报权限                          |
|                                         |      |      |        |      |             |                   |                                        |

< 1 >

显示第1至2项结果,共2项

填报权限

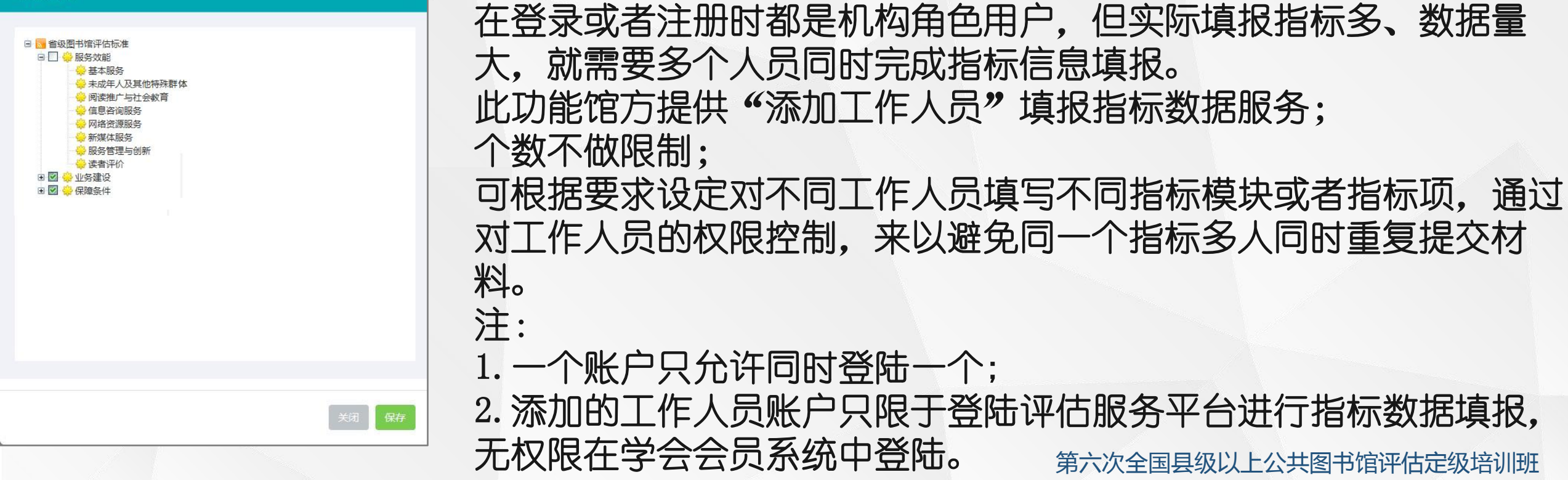

工作人员管理

### 03⁄网上填报注意事项

| <ul> <li>工作人员管理</li> <li>指标填写</li> </ul> |                                                                                        | 图书馆评估指标列表             |               |      | Q. 搜索   | 确认    | 据填报      |
|------------------------------------------|----------------------------------------------------------------------------------------|-----------------------|---------------|------|---------|-------|----------|
| <ul> <li>· 自评估</li> </ul>                | □ □ □ 1 0000000000000000000000000000000                                                | □ 名称                  | 指标类型          | 采集类型 | 填写状态    | 操作    | 1.       |
| • 评估报告管理                                 | → 未成年人及其他特殊群体服务 → 阅读推广与社会教育                                                            | □ 1.1.1 周开馆时间 (小时)    | 基本服务          | 人工填报 | 已填写     | 目填写   | 2. 左侧口   |
|                                          | ▼信息管询服务 网络资源服务 新媒体服务                                                                   | □ 1.1.2 年文献外借量(万册次)   | 基本服务          | 人工填报 | 已填写     | 目填写   | 权:       |
|                                          | ● 服务管理与创新<br>● 读者评价                                                                    | □ 1.1.3 馆际互借与文献传递     | 基本服务          | 人工填报 | 已填写     | 目填写   | 3.右侧·    |
|                                          | <ul> <li>如子建设</li> <li>管藏发展政策与馆藏结构</li> <li>编目与馆藏组织管理</li> </ul>                       | □ 1.1.4 年馆外流动服务点文献借阅量 | 基本服务          | 人工填报 | 已填写     | 目填写   | 计.       |
|                                          | ●数字资源建设<br>●地方文献工作<br>● 本区は小社界出院印度はぞう                                                  | □ 1.1.5 政府公开信息服务      | 基本服务          | 人工填报 | 已填写     | 目填写   |          |
|                                          | ●本区域公共图书馆版务体系通<br>● ●图书馆行业协作协调与社会台<br>● ● 重点文化工程                                       | □ 1.2.1 未成年人服务        | 未成年人及其他特殊群体服务 | 人工填报 | 已填写     | 圓填写   | 1平10指1   |
|                                          | ◆基层辅导与学会工作<br>●行政与人力资源管理                                                               | □ 1.2.2 其他特殊群体服务      | 未成年人及其他特殊群体服务 | 人工填报 | 已填写     | 目填写   | 作,       |
|                                          | ● <sup>●</sup> 安全与环境管理<br>● ● 安全与环境管理<br>● ● 业务管理                                      | □ 1.3.1 年讲座、培训次数      | 阅读推广与社会教育     | 人工填报 | 已填写     | 目填写   | 1. 传统组织  |
|                                          | ● 业务研究<br>● ● 组织文化和表彰奖励<br>● ● 社会化和管理创新                                                | 显示第1至2项结果,共2项         |               |      | < 1 2 3 | 4 5 > | 加工扫描     |
|                                          | □ ◆保障条件<br>●政策与法制保障<br>● 章程与规划                                                         |                       |               |      |         |       | 电子归相     |
|                                          | <ul> <li>◆ 经费保障</li> <li>◆ 文献资源保障</li> <li>◆ 图书馆建筑 设施保障</li> <li>◆ 信息基础设施保障</li> </ul> |                       |               |      |         |       | 2. 电子    |
|                                          | ●●●人员保障                                                                                |                       |               |      |         |       | 进行归作再打印。 |

指标填写 完成相关的准备工 個 后,可以开始指标的数 り能菜单; 指标结构 旨标列表; 银前准备工 **〔材料,进行** 战者拍照进行 团。

马白处埕。 引子文档材料,直接 「归档整理,不需要

### 03/网上填报注意事项

人员保障

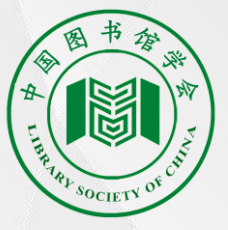

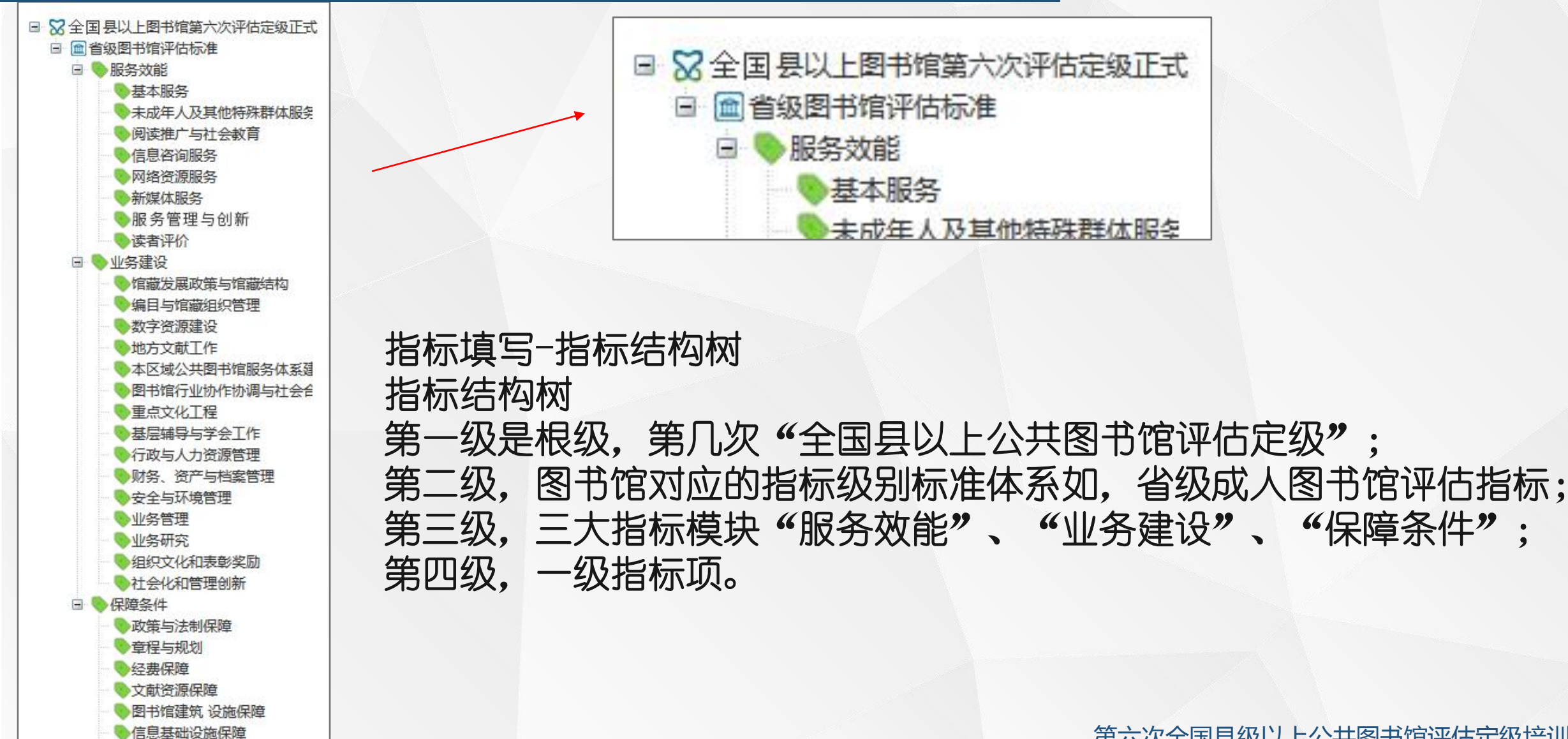

### 03/网上填报注意事项

|       | 图书石     | 44     |
|-------|---------|--------|
| #     |         | M      |
| IHRAR |         | Char - |
|       | SOCIETY |        |

| 图书馆评估指标列表             |               |      | Q.搜索    | 确认    |
|-----------------------|---------------|------|---------|-------|
| □ 名称                  | 指标类型          | 采集类型 | 填写状态    | 操作    |
| □ 1.1.1 周开馆时间 (小时)    | 基本服务          | 人工填报 | 已填写     | 目填写   |
| □ 1.1.2 年文献外借量(万册次)   | 基本服务          | 人工填报 | 已填写     | 目填写   |
| □ 1.1.3 馆际互借与文献传递     | 基本服务          | 人工填报 | 已填写     | 目填写   |
| □ 1.1.4 年馆外流动服务点文献借阅量 | 基本服务          | 人工填报 | 已填写     | 目填写   |
| □ 1.1.5 政府公开信息服务      | 基本服务          | 人工填报 | 已填写     | 目填写   |
| □ 1.2.1 未成年人服务        | 未成年人及其他特殊群体服务 | 人工填报 | 已填写     | 目填写   |
| □ 1.2.2 其他特殊群体服务      | 未成年人及其他特殊群体服务 | 人工填报 | 已填写     | 目填写   |
| □ 1.3.1 年讲座、培训次数      | 阅读推广与社会教育     | 人工填报 | 已填写     | 目填写   |
| 显示第1至2项结果,共2项         |               |      | < 1 2 3 | 4 5 > |

指标填写-指标列表 指标列表 1. 列表中查看当前指标体 系的全部指标,可以按照 序号、类型、状态排序; 2. 可按照指标索引号完成 单项指标检索也进行含有 指标信息的模糊检索等; 3. 具体指标填写; 注:

可以在列表中查看当前指 标填报状态和来源数据类 型

### 03 网上填报注意事项

| □ 器 县以上图书馆第六次评估定级正式评估 □ 圖 省级图书馆评估标准                                                                                                    | 图书馆评估指标填写                                                                                                    |                                                               |
|----------------------------------------------------------------------------------------------------|----------------------------------------------------------------------------------------------------|---------------------------------------------------------------|
| <ul> <li>□ ● 服务效能</li> <li>● 基本服务</li> <li>◆ 未成年人及其他特殊群体服务</li> <li>● 阅读推广与社会教育</li> <li>● 信息咨询服务</li> <li>● 网络资源服务</li> <li>● 新媒体服务</li> <li>● 新媒体服务</li> <li>● 予修理与创新</li> <li>● 读者评价</li> <li>□ ● 业务建设</li> <li>● 馆藏发展政策与馆藏结构</li> <li>● 编目与馆藏组织管理</li> <li>● 数字资源建设</li> <li>● 地方文献工作</li> <li>● 本区域公共图书馆服务体系通</li> <li>● 图书馆行业协作协调与社会é</li> <li>● 重点文化工程</li> <li>● 基层辅导与学会工作</li> <li>● 行政与人力资源管理</li> <li>● 政务 资产与档案管理</li> <li>● 文务研究</li> <li>● 组织文化和表彰奖励</li> <li>→ 社会化和管理创新</li> </ul> | 第1个指标(基本分:5分加分:5分)<br>指标名称:1.1.1<br>指标名称:每周开馆时间(小时)<br>指标分类:基本服务<br>指标分值:64-68 3分<br>68-72 4分<br>72- 5分<br>加分分值:5分<br>评分指南:<br>加分项包括:(1)节假日开放,加2.5分;<br>(2)夜间开放,加2.5分。 | 指标填写 平均开放时间: 12.30 ↑文件上传 节假日开放: ○是 ② 否 ⑦ @ B I 및 arial 16px 1 |
| <ul> <li>□ </li> <li>保障条件     <li>&gt; 政策与法制保障     <li>○ 章程与规划     <li>○ 经费保障</li> </li></li></li></ul>                                                                                                    |                                                                                                    | 当前已输入0个字符, 忘还可以                                               |
| <ul> <li>&gt; 文献资源保障</li> <li>&gt; 图书馆建筑设施保障</li> <li>&gt; 信息基础设施保障</li> <li>&gt; 人员保障</li> </ul>                                                                                                    |                                                                                                    | 上一条                                                           |

指标填写-指标数据填报》 评估服务平台根据指标要求对 具体指标填写做了单项指标特 殊处理,在填写指标时按照平 台给出的填写输入框进行填 写,并进行佐证材料的提交即 可,如图所示,周开馆时间 注: 指标数据来源分为三种, 1. 人工填报, 即人工手动提交 材料完成数据填报(数据由手 动填写和更新); 引用数据模板完成指标数据导 入A3141 员工数量 01.xls 2. 自动上报+手动上报, 即数据 通过标准接口自动对接数据完 成上报 (数据由接口对接完成 自动填写和更新);

3. 有计算公式的只需填写基本数据项,由平台智能完成计算数据 值如,服务人口只需填写一次,只要其他出现该数据平台将统一 引用计算。

#### 数据自动上报时间安排

| 第六次運は完級数据上場日程安排<br>数据自动上报时间安排                                           |                          |           |             |                                      |   |  |  |  |  |
|-------------------------------------------------------------------------|--------------------------|-----------|-------------|--------------------------------------|---|--|--|--|--|
| 🔀 图书馆评估工作 🔻                                                             | ▲ 首页 > 自动上报 ( 测试 )       |           |             |                                      |   |  |  |  |  |
| • 工作台                                                                   | 请贵馆信息部技术人员阅读本页面(正式       | 接口将于5月15日 | 开放,本页面数据及文体 | 当仅供测试接口使用!                           | ) |  |  |  |  |
| • 工作人员管理                                                                | 接收公共图书馆读者办证数据接口          | D1450     | 保在          | 0516653D4D700909                     |   |  |  |  |  |
| • 自动上报 ( 测试 )                                                           |                          | 01400     |             | 0010000040100000                     |   |  |  |  |  |
| • 指标填写                                                                  | 获取上次上传截止日期               |           | 所有厂商        | FFADA5C33074616D                     |   |  |  |  |  |
| • 自评估                                                                   |                          |           |             |                                      |   |  |  |  |  |
| • 评估报告管理                                                                | 更新本次上传截止日期               |           | 所有厂商        | 82681CCB80DA3B6D                     |   |  |  |  |  |
| <ul> <li>自动上报(测试)</li> <li>指标填写</li> <li>自评估</li> <li>评估报告管理</li> </ul> | 获取上次上传截止日期<br>更新本次上传截止日期 |           | 所有厂商        | FFADA5C33074616D<br>82681CCB80DA3B6D |   |  |  |  |  |

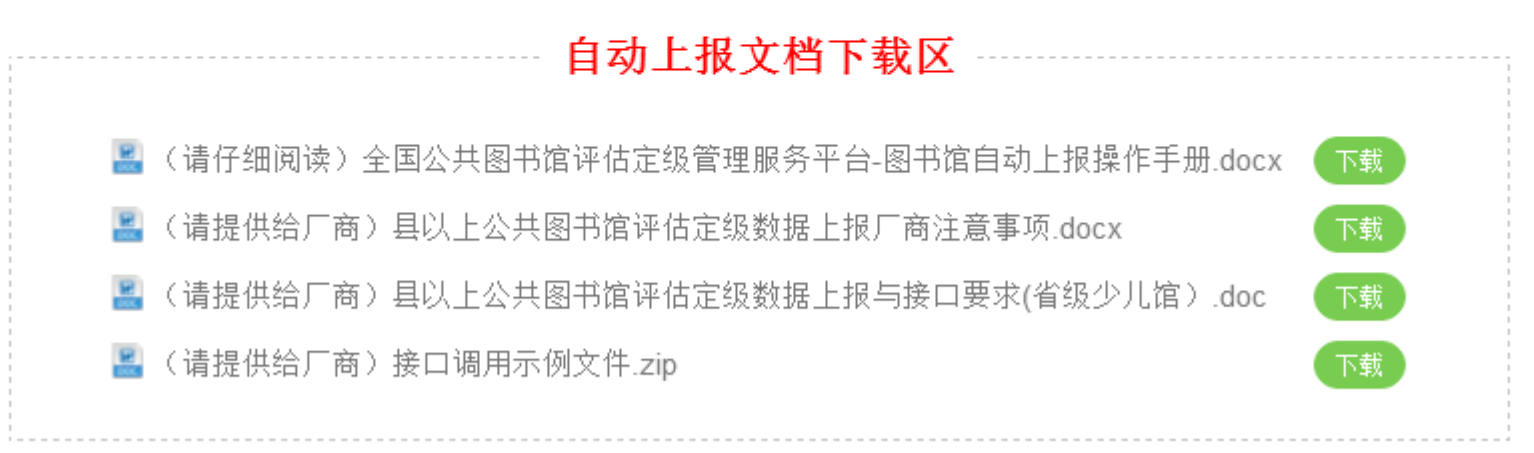

修改

民查看

图书

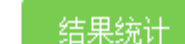

### 03/网上填报注意事项

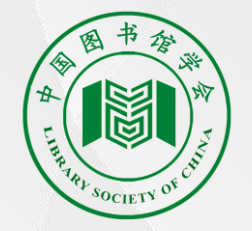

| 图书馆评估指标填写                                                                                 | 上传文件                                                                                                    |
|-------------------------------------------------------------------------------------------|----------------------------------------------------------------------------------------------------|
| 第1个指标 (基本分:5分 加分:5分) 指标填写<br>平均开放时间: 12.30                                                | 附件上传                                                                                                    |
| 指标名称:1.1.1<br>指标名称:每周开馆时间(小时)<br>指标分类:基本服务<br>指标分值:64-68 3分<br>68-72 4分                   | 将文件拖放到此处       ····································                                                                                                    |
| 72- 5分         加分分值:5分         评分指南:         加分项包括:(1)节假日开放,加2.5分;         (2)夜间开放,加2.5分。 | ELEGIE ● ALMOST LEGISTIC HALLENDER 指标填写-佐证材料 提供指标数据证明材料上传要求: <ol> <li>单个文件大小不允许大于10MB;</li> <li>文件格式: WORD、EXCEL、PDF;</li> </ol>                                    |
|                                                                                           | <ul> <li>3. 文件命名: A3141_员工数量_01. x1s</li> <li>注:</li> <li>1. 指标材料中需要提供图片的,需要将图片 放置到相应的WORD文档里,并对相应图片进 行描述和编号(XXXXX_001),文件要求1、<br/>第六次全国县级以上公共图书馆评估定级培训班</li> </ul> |

### 03 网上填报注意事项

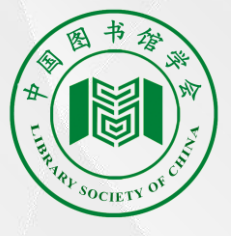

| 全国县以上图书馆第六次评估定级正式                                                   | 国<br>讶 | ₽审结果                |               |     | C    | ) 搜索 |          | 确认            |
|---------------------------------------------------------------------|--------|---------------------|---------------|-----|------|------|----------|---------------|
| <ul> <li>■ 服务双能</li> <li>● 基本服务</li> <li>● 未成年人及其他特殊群体服务</li> </ul> | 序号     | 名称                  | 指标类型          | 状态  | 基本分  | 加分   | 操作       |               |
| ● 阅读推广与社会教育<br>● 信息咨询服务<br>● 网络答须服务                                 | 1      | 1.1.1 周开馆时间 (小时)    | 基本服务          | 已评审 | 3.0  | 2.5  | (☴ 详情)   | (參评す)         |
| <ul><li>◆新媒体服务</li><li>◆服务管理与创新</li></ul>                           | 2      | 1.1.2 年文献外借量(万册次)   | 基本服务          | 已评审 | 15.0 | 5.0  | (〒详情)    | ( 參评:         |
| <ul> <li>▶读者评价</li> <li>▶业务建设</li> <li>● 復端分展政策与按照结构</li> </ul>     | 3      | 1.1.3 馆际互借与文献传递     | 基本服务          | 已评审 | 2.0  | 3.0  | (☴ 详情)   | (⊗⊮≋          |
| <ul> <li>●編目与馆藏组织管理</li> <li>●数字资源建设</li> </ul>                     | 4      | 1.1.4 年馆外流动服务点文献借阅量 | 基本服务          | 已评审 | 10.0 | 4.0  | (☴ 详情)   | <b>(</b> ≋ ₩1 |
| ◆地方文献工作<br>◆本区域公共图书馆服务体系建<br>●图书馆行业协作协调与社会会                         | 5      | 1.1.5 政府公开信息服务      | 基本服务          | 已评审 | 3.0  | 0.0  | (☴ 详情)   | <b>(</b> @₩   |
|                                                                     | 6      | 1.2.1 未成年人服务        | 未成年人及其他特殊群体服务 | 已评审 | 2.5  | 0.0  | (☴ 详情)   | <b>€</b> (#   |
| <ul> <li>行政与人力资源管理</li> <li>财务、资产与档案管理</li> <li>安全与环境管理</li> </ul>  | 7      | 1.2.2 其他特殊群体服务      | 未成年人及其他特殊群体服务 | 已评审 | 4.0  | 0.0  | (☴ 详情)   | (⊗⊮           |
| <ul> <li>● 业务管理</li> <li>● 业务研究</li> </ul>                          | 8      | 1.3.1 年讲座、培训次数      | 阅读推广与社会教育     | 已评审 | 3.5  | 4.5  | 〔 ☴ 详情 〕 | <b>●</b> 评    |
| <ul> <li>● 组织文化和表彰奖励</li> <li>● 社会化和管理创新</li> <li>● 保障条件</li> </ul> | 显示夠    | 育1至2项结果,共2项         |               |     |      | < 1  | 2 3 4    | 5             |
| 政策与法制保障                                                             |        |                     |               |     |      |      |          |               |

自评估 图书馆指标填报完成后,可进行自评工作,自评和专家评审一样,需要对指标 逐个评审打分,自评分也将为专家打分作参考。

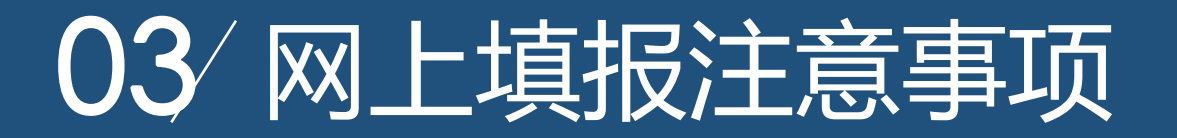

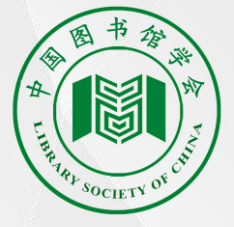

| ■ 😪 县以上图书馆第六次评估定级正式评估                                                                                           |                        |                             |
|----------------------------------------------------------------------------------------------------|------------------------|-----------------------------|
| 🖃 💼 省级图书馆评估标准                                                                                                   | 每周开馆时间(小时) 馆际互借与文献传递   | 阅读指导 政府公开信息服务 年展览次数 普通参考咨   |
| 🖃 🤜 服务效能                                                                                                    |                        |                             |
| 基本服务                                                                                                    | 立法决策信息服务 网书馆网站 服务品牌    | 建设 服务数据显示度 鲸道拔休服务 移动图书馆     |
| ♥ 未成年人及其他特殊群体服务                                                                                                 |                        | 在这一派为众站亚小皮 融快深种派为 1940 日 16 |
| ● 阅读推广与社会教育                                                                                                    |                        |                             |
| 信息谷间服务                                                                                                    |                        |                             |
| ♥ 网络贪踪服务                                                                                                    | 第1个指标 (基本分:5分 加分:5分)   | 指标填写                        |
| ● 肥久陈田上山东                                                                                                    |                        |                             |
| 「「「「「「「」」」の「「「」」「「」」「「」」「「」」「「」」「」」「「」」「」」                                                                      |                        | 平均开放时间: 12.30 ④查看附件         |
|                                                                                                    |                        |                             |
|                                                                                                    | 指标名称:1.1.1             |                             |
|                                                                                                    | 指标名称・毎周开馆时间 (小时)       | 节版日开放: 是 查看的件               |
| 为<br>为<br>方<br>前<br>前<br>点<br>二<br>六<br>日<br>注<br>二<br>二<br>二<br>二<br>二<br>二<br>二<br>二<br>二<br>二<br>二<br>二<br>二 | 10小口孙、母周开招叫(小山)        |                             |
| ● 地方文献丁作                                                                                                    | 指标分类:基本服务              | 夜间开放: 是 ④查看附件               |
| ●本区域公共图书馆服务体系到                                                                                                  |                        |                             |
| ● 图书馆行业协作协调与社会台                                                                                                 | 指标方值: 64—68 3方         | lie in the set of the set   |
| ● 重点文化工程                                                                                                    | 68—72 4分               | 指标填与备注:                     |
| ●基层辅导与学会工作                                                                                                    |                        |                             |
| ● 行政与人力资源管理                                                                                                    | 72— 5分                 | 基本项得分: 1分                   |
| ● 财务、资产与档案管理                                                                                                    | 加公分值,5分                |                             |
| 🔷 安全与环境管理                                                                                                    | 加力力值,57                |                             |
| ● 业务管理                                                                                                    | 评分指南:                  | 加分项得分: 2公                   |
| 🔷 🔷 业务研究                                                                                                    |                        | MR33 X10 33 . 273           |
| 9 组织文化和表彰奖励                                                                                                    | 加分坝包括:(1) 节假日开放,加2.5分; |                             |
| ▶ 社会化和管理创新                                                                                                    | (2) 夜间开放,加2.5分。        | 评语: 231232423               |
| 🖃 🤜 保障条件                                                                                                    |                        |                             |
| 政策与法制保障                                                                                                    |                        |                             |
| ● 章程与规划                                                                                                    |                        |                             |
| ● 经费保障                                                                                                    |                        |                             |
| ● 文献资源保障                                                                                                    |                        |                             |
| 图书馆建筑 设施保障     広島共和国地                                                                                           |                        |                             |
| ♥ 信息基础设施保障                                                                                                    |                        |                             |
| ◆ 人 只 保 陧                                                                                                    |                        |                             |

#### 自评估 根据具体指标项按照得分 梯度查看自己提交的材料 情况进行自评价和评分。

### 03/网上填报注意事项

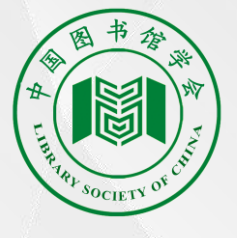

安徽省图书馆自评估报告

\*报告名称 安徽省图书馆评估定级工作总结

评估定级名称 全国县以上图书馆第六次评估定级正式评估

"公共图书馆评估定级工作不仅是对各地公共图书馆工作的一次大阅兵,也是各地摸清情况、找准问题、 促进发展的良好契机。"天津市文化广播影视局副局长金永伟说。在此次评估定级工作中,专家们也对当前 图书馆事业发展存在的问题进行了研讨。

"虽然目前我国公共图书馆事业整体发展情况有了很大提高,但区域发展不平衡现象仍比较严重,尤其是 各地基层图书馆在经费投入、设施设备、服务水平等方面还存在很大差距。"申晓娟表示, "在未来的评估 工作中,应该加强对各地公共图书馆服务体系整体服务效能的绩效考核,考核对象也应从图书馆转变为主导 图书馆事业的各级政府。"对此,安徽省图书馆馆长易向军表示赞同: "各级党委、政府对于公共图书馆事业 的支持和重视是推动其发展的关键,在未来的公共图书馆评估机制中希望可以有所体现。"

"在公共图书馆设施网络体系建设中,整体服务效能还有待提升,应建设固定服务、流动服务、数字服务 相辅相成的设施网络体系,在建设单体图书馆时应充分考虑其服务半径以及服务的覆盖能力。"李国新说, "当前在基层地区存在乡村图书室、共享工程基层服务点、农家书屋等多种农村公共文化工程资源的重复建设 问题。在未来,各地应积极探索建立一个统一的服务平台,从而实现资源的有效整合、共建共享。"

自评估-自评估报告 根据各馆具体情况撰写本馆 自评估报告,完成评估报告 后可以下载打印等。 注: 1. 自评估也将作为专家评估 时重要参考结论; 2. 馆方数据或者业务有特殊 情况的可以在评估报告里进 行说明如,开馆不满4年等特 殊情况说明,并提供特殊情 况证明材料。

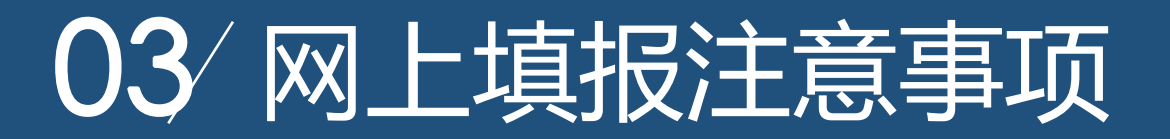

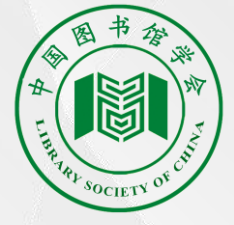

| 序  | 索引号   | 指标名称          | 数据填报说明              | 市级成人:指标 |
|----|-------|---------------|---------------------|---------|
| 1  | B1149 | 年读者人均到馆量      | 自动上报                | "自动上报"  |
| 2  | B1150 | 年文献外借量        | 人工填报+自动上报           |         |
| 3  | B1151 | 年文献流通率        | (依据B1150和馆藏量数据运算完成) |         |
| 4  | B1152 | 年员工人均流通量      | (依据B1150和馆藏量数据运算完成) |         |
| 5  | B1160 | 年讲座、培训次数      | 人工填报+自动上报           | 鼓励各馆指标数 |
| 6  | B1161 | 年展览次数         | 自动上报+人工填报           | 据进行自动对  |
| 7  | B1163 | 年数字阅读量占比      | (依据B1150由系统自动计算完成)  | 接,在专家打分 |
| 8  | B1173 | 年人均网站访问量      | 自动上报或人工填报           | 时将给予一定加 |
| 9  | B1185 | 读者满意率         | 自动上报                | 分考虑。    |
| 10 | B3271 | 人均文献馆藏量       | 自动上报                |         |
| 11 | B3272 | 年人均新增文献入藏量    | 自动上报                |         |
| 12 | B3286 | 大学本科及以上学历员工占比 | (依据B3285由系统自动计算完成)  |         |
| 13 | B3287 | 高级职称员工占比      | (依据B3285由系统自动计算完成)  |         |

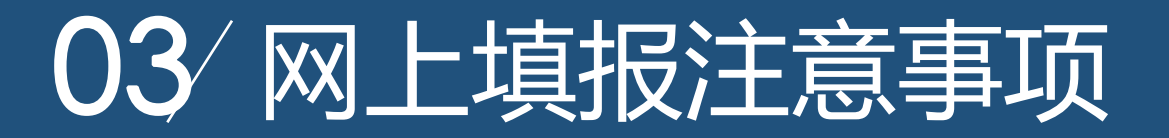

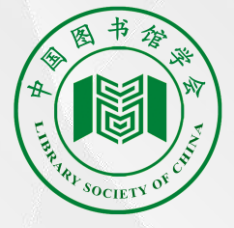

| 序  | 索引号   | 指标名称          | 数据填报说明                  | 县级成人:指  |
|----|-------|---------------|-------------------------|---------|
| 1  | C1293 | 年读者人均到馆量      | 自动上报                    | 标"自动上报" |
| 2  | C1294 | 年文献外借量        | 人工填报+自动上报               |         |
| 3  | C1295 | 年文献流通率        | (依据C1294和馆藏量数据运算完成自动上报) |         |
| 4  | C1296 | 年员工人均流通量      | (依据C1294和馆藏量数据运算完成自动上报) |         |
| 5  | C1304 | 年讲座、培训次数      | 人工填报+自动上报               | 鼓励各馆指标数 |
| 6  | C1305 | 年展览次数         | 自动上报+人工填报               | 据进行自动对  |
| 7  | C1307 | 年数字阅读量占比      | (依据C1294由评估平台自动计算)      | 接,在专家打分 |
| 8  | C1316 | 年人均网站访问量      | 自动上报或人工填报               | 时将给予一定加 |
| 9  | C1328 | 读者满意率         | 自动上报                    | 分考虑。    |
| 10 | C3404 | 人均文献馆藏量       | 自动上报                    |         |
| 11 | C3405 | 年人均新增文献入藏量    | 自动上报                    |         |
| 12 | C3418 | 大学本科及以上学历员工占比 | (依据C3417由系统自动计算上报)      |         |
| 13 | C3419 | 高级职称员工占比      | (据C3417由系统自动计算上报)       |         |

### 03⁄网上填报注意事项

#### 市级少儿:指标"自动上报"

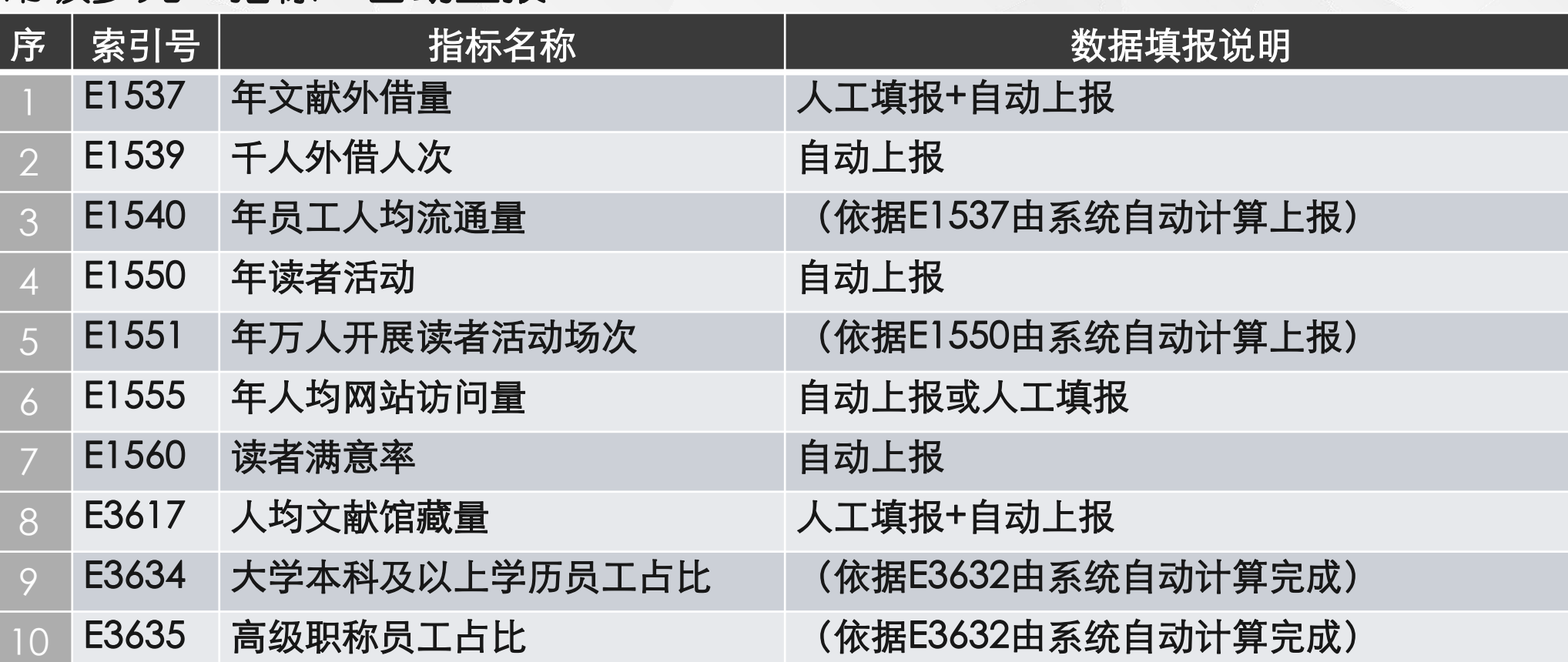

A LINA SOCIETY OF CUT

鼓励各馆指标 数据进行自动 对接,在专家 打分时将给予 一定加分考 虑。

### 03⁄网上填报注意事项

#### 县级少儿:指标"自动上报"

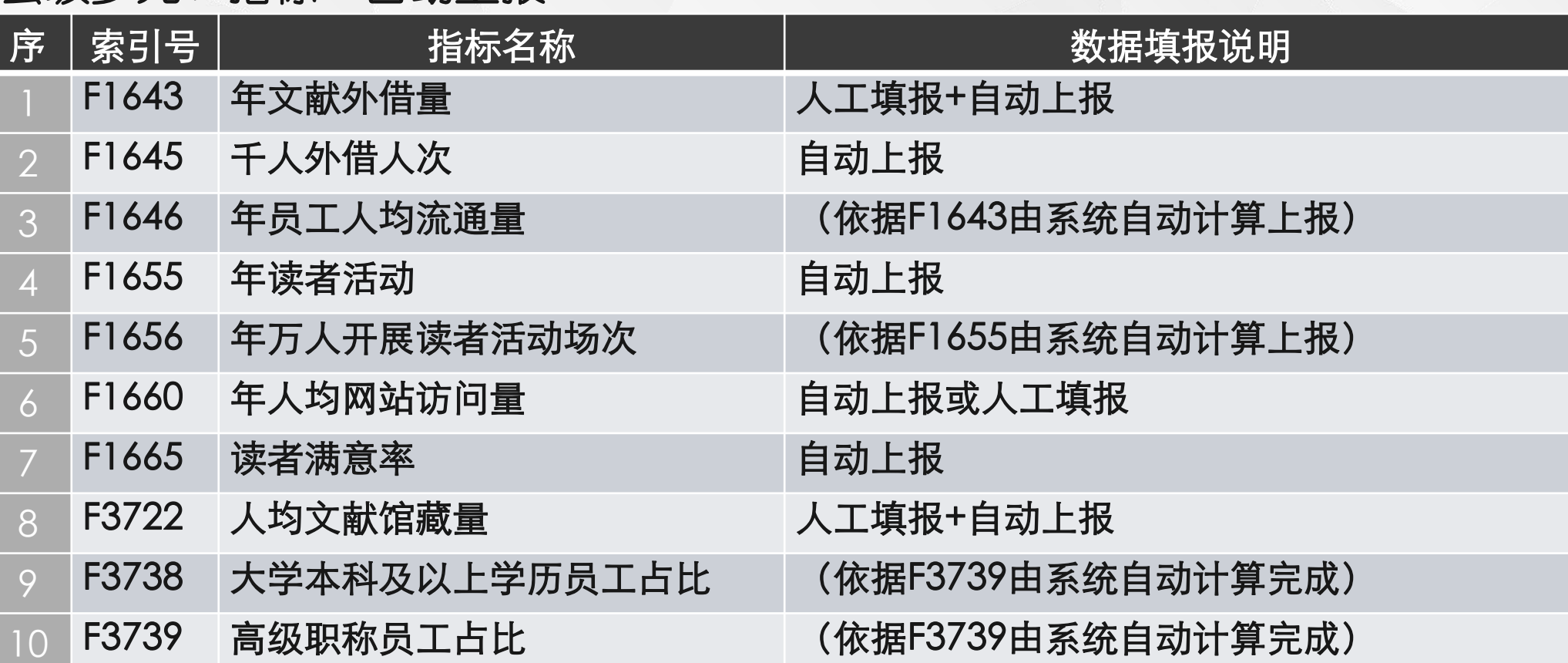

HA SOCIETY OF CUT

鼓励各馆指标

数据进行自动

对接,在专家

打分时将给予

一定加分考

虑。

### 03/网上填报注意事项

# H THE REAL PROPERTY OF CUT

需要整理网络地址:

| 序  | 指标名称            | 数据截止                         |      |
|----|-----------------|------------------------------|------|
| 1  | 政府公开信息服务        | 通过图书馆网站或移动图书馆等形式提供网上查询<br>地址 |      |
| 2  | 年讲座、培训次数        | 提供网上讲座、培训的网址                 |      |
| 3  | 年展览次数           | 网上展览的网址                      |      |
| 4  | 普通参考咨询          | 网络咨询地址                       |      |
| 5  | 图书馆网站           | 网站网址                         |      |
| 6  | 微信公众平台、微博服务     | 服务号                          |      |
| 7  | 移动图书馆           | 相应应用程序包                      |      |
| 8  | 服务数据显示度         | 网站定期发布服务数据网络地址               |      |
| 9  | 读者意见处理与日常评价     | 网站读者意见网络地址                   |      |
| 10 | 图书馆"十三五"规划制订与实施 | 网站发布规划的网址                    |      |
| 11 | 年度计划和年报         | 网站发布地址                       |      |
| 12 | 年员工人均教育培训(学时)   | 评估2015年之后的                   | 及培训班 |

### 03 网上填报注意事项

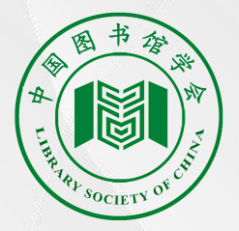

数据截止到2017年6月30日:

持证读者占比、编目文献占比、数字资源本地存储量、自建数字资源总量、 科研项目、经费结构、法人治理、年财政拨款总额、 财政拨款年增长率与当地财政收入年增长率的比率(达到满分就按照满分计算)、 年人均文献购置费、人均文献馆藏量、领导班子配备、 建筑面积、员工数量、读者用计算机终端数量、 网络带宽、读者服务区无线网覆盖率、存储容量

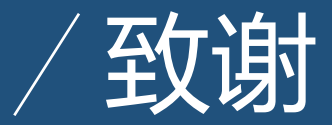

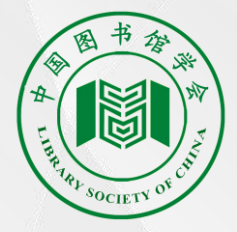

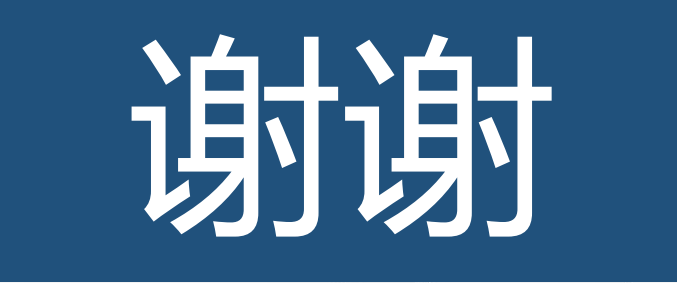

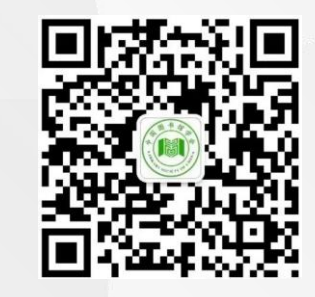

扫描二维码关注我们!

网址:http://www.lsc.org.cn

中国图书馆学会